# GCuria

# HASZNÁLATI ÚTMUTATÓ

E dokumentum az e-Curia alkalmazás azon felhasználóihoz szól, akik az eljárási iratváltásokat elektronikus úton kívánják bonyolítani az Európai Unió Bíróságát alkotó igazságszolgáltatási fórumok Hivatalaival.

#### 3. változat

# Curia

# TARTALOMJEGYZÉK

| 1 | BEV   | /EZETÉS                                                                    | .1  |
|---|-------|----------------------------------------------------------------------------|-----|
|   | 1.1   | Előfeltételek                                                              | . 1 |
|   | 1.2   | Hogyan kell jelezni az esetleges problémákat?                              | . 1 |
| 2 | Fő f  | unkciók                                                                    | 2   |
|   | 2.1   | Hozzáférés létrehozása iránti kérelem                                      | . 2 |
|   | 2.1.3 | 1 Hozzáférés biztosítása                                                   | 2   |
|   | 2.1.2 | 2 A rendes eljárás                                                         | 4   |
|   | 2.1.3 | 3 Különleges eljárás (kizárólag a Törvényszéken)                           | 6   |
|   | 2.2   | Belépés az e-Curia alkalmazásba                                            | . 8 |
|   | 2.3   | Az eljárási iratok benyújtása                                              | . 9 |
|   | 2.3.3 | 1 Irat benyújtása                                                          | 9   |
|   | 2.3.2 | 2 A benyújtás segítő általi előkészítése                                   | 12  |
|   | 2.3.3 | 3 Az előkészített benyújtások jóváhagyása                                  | 14  |
|   | 2.4   | Az eljárási irathoz tartozó további iratok benyújtása                      | 15  |
|   | 2.4.2 | 1 A hivatalos dokumentumokat tartalmazó további iratok benyújtása          | 15  |
|   | 2.4.2 | 2 A bizalmas kezelés iránti kérelemhez tartozó további iratok benyújtása   | 15  |
|   | 2.4.3 | 3 A gyorsított eljárás iránti kérelemhez tartozó további iratok benyújtása | 15  |
|   | 2.5   | A kézbesítések átvétele                                                    | 16  |
| 3 | Seg   | ítői hozzáférések                                                          | 18  |
|   | 3.1   | A segítői hozzáférések rendezése                                           | 18  |
|   | 3.2   | A segítői hozzáférések funkciói                                            | 20  |
|   | 3.2.2 | 1 A benyújtás előkészítése                                                 | 20  |
|   | 3.2.2 | 2 Betekintés a benyújtások előzményeibe                                    | 20  |
|   | 3.2.3 | 3 A kézbesítések átvétele                                                  | 20  |
|   | 3.2.4 | 4 Betekintés a kézbesítések előzményeibe                                   | 20  |
| 4 | kieg  | gészítő funkciók                                                           | 21  |
|   | 4.1   | Betekintés a benyújtások előzményeibe                                      | 21  |
|   | 4.2   | Betekintés a kézbesítések előzményeibe                                     | 23  |
|   | 4.3   | A jelszó megváltoztatása                                                   | 24  |
|   | 4.4   | A személyes adataim megváltoztatása                                        | 25  |
|   | 4.5   | XML fájl külső rendszerekben történő felhasználáshoz                       | 26  |

### **1 BEVEZETÉS**

#### **1.1 ELŐFELTÉTELEK**

Az e-Curia alkalmazás használatának előfeltételeként <u>internet-hozzáféréssel</u>, valamint <u>érvényes</u> <u>e-mail-címmel</u> kell rendelkezni.

Ezen alkalmazás teljes körű használatához Önnek az Európai Unió Bírósága által biztosított vagy jóváhagyott hozzáféréssel kell rendelkeznie. E hozzáférés révén Ön a következőket teheti:

- elektronikus úton benyújthatja és átveheti az eljárási iratokat;
- megtekintheti az elvégzett cselekmények előzményeit;
- rendezheti a személyes adatait (e-mail-cím, jelszó stb.);
- bejelenthet egy vagy több segítőt.

A Törvényszék esetében irányadó különleges sajátosságok: Sürgős intézkedést követelő helyzetben lehetősége van arra, hogy az eljárási iratoknak egyedül a Törvényszék előtt történő benyújtása érdekében átmeneti hozzáférést biztosítsanak Önnek. E hozzáférést az alábbiakban ismertetett szabályok szerint jóvá kell hagyni. A hozzáférés átmeneti létrehozása nem teszi lehetővé egy vagy több segítő bejelentését. E funkció a hozzáférésnek a Törvényszék általi jóváhagyását követően lesz elérhető.

Az e-Curia az interneten, a következő címen érhető el: https://curia.europa.eu/e-Curia

| e | -Curia                                                                                                    | Magyar (hu) 👤 ?                                                                                                    |
|---|----------------------------------------------------------------------------------------------------|----------------------------------------------------------------------------------------------------|
|   | Belépés                                                                                                    |                                                                                                    |
|   | <b>Üdvözöljük az e-Curián!</b><br>Ez az oldal lehetővé teszi a felek képviselői számára, h<br>azokat átvegyék vagy azokba betekintsenek.<br>Az e Curia használatára vonatkozó szükséges informád | nogy az eljárási iratokat elektronikus formában benyújtsák,<br>ciók hozzáférhetők a következő nyelven: ide kattintva |
|   | Belépés már meglévő hozzáféréssel<br>Azonosító<br>jelszó<br>Belépés                                                                                                    | Új felhasználó?<br>a hozzáférés létrehozásának kéréséhez<br>kattintson ide                                           |
|   | kattintson ide                                                                                                    |                                                                                                    |

#### **1.2 HOGYAN KELL JELEZNI AZ ESETLEGES PROBLÉMÁKAT?**

Probléma esetén az alkalmazáson belül hozzáférhető kapcsolatfelvételi lap segítségével léphet kapcsolatba a felhasználói segítségnyújtó szolgálatunkkal.

# 2 FŐ FUNKCIÓK

#### 2.1 HOZZÁFÉRÉS LÉTREHOZÁSA IRÁNTI KÉRELEM

#### 2.1.1 Hozzáférés biztosítása

A hozzáférés létrehozásának módjai eltérőek aszerint, hogy a felhasználó a rendes eljárást vagy a különleges eljárást követi.

A rendes eljárás azt teszi lehetővé, hogy a Bírósággal vagy a Törvényszékkel folytatott eljárási iratváltások lebonyolítása érdekében hozzanak létre hozzáférést. Ez az eljárás a következők számára elérhető: valamely fél képviselője ("képviselői" hozzáférés), vagy az előzetes döntéshozatal iránti kérelmek keretében valamely tagállam vagy valamely harmadik állam olyan bírósága nevében eljáró személy, amely jogosult előzetes döntéshozatal iránti kérelemk keretében valamely tagállam vagy valamely harmadik állam olyan bírósága nevében eljáró személy, amely jogosult előzetes döntéshozatal iránti kérelemmel fordulni a Bírósághoz ("bírósági" hozzáférés), vagy pedig olyan személy, aki a nemzeti eljárási szabályok értelmében jogosult arra, hogy a kérdést előterjesztő bíróság előtt személyesen eljárjon vagy valamely felet képviseljen ("feljogosított személyi" hozzáférés). E kérelem feldolgozása néhány napot fog igénybe venni, az azzal kapcsolatos további fejleményekről pedig e-mailben fogják Önt tájékoztatni.

A különleges eljárás a sürgős intézkedést követelő helyzeteket hivatott kezelni, és azt teszi lehetővé, hogy az eljárási iratoknak egyedül a Törvényszék előtt történő benyújtása érdekében átmenetileg hozzanak létre hozzáférést.

|                                                                                                    | <b>A rendes eljárás</b><br>(Hozzáférés létrehozása iránti kérelem) |             | <b>Különleg</b> e<br>(Az eljárási ira<br>benyújtása érde<br>hozzáférés le | <b>es eljárás</b><br>atok azonnali<br>kében átmeneti<br>étrehozása) |
|----------------------------------------------------------------------------------------------------|--------------------------------------------------------------------|-------------|---------------------------------------------------------------------------|---------------------------------------------------------------------|
| Igazságszolgáltatási fórum<br>Jogállás                                                                                                    | Bíróság                                                            | Törvényszék | Bíróság                                                                   | Törvényszék                                                         |
| Képviselő:<br>- ügyvéd<br>- meghatalmazott<br>- egyetemi vagy főiskolai<br>oktató                                                                                                    | lgen                                                               | lgen        | Nem                                                                       | lgen                                                                |
| Olyan személy, aki ugyan nem<br>meghatalmazott vagy ügyvéd,<br>viszont a nemzeti eljárási szabályok<br>értelmében jogosult előzetes<br>döntéshozatali eljárás keretében<br>személyesen eljárni vagy a kérdést<br>előterjesztő bíróság előtt valamely<br>felet képviselni | lgen                                                               | lgen        | Nem                                                                       | Nem                                                                 |
| Valamely tagállam vagy valamely<br>harmadik állam olyan bírósága<br>nevében eljáró személy, amely<br>jogosult előzetes döntéshozatal<br>iránti kérelemmel fordulni a<br>Bírósághoz                                                                                       | lgen                                                               | lgen        | Nem                                                                       | Nem                                                                 |

Az Európai Unió Bíróságának valamely igazságszolgáltatási fóruma előtt az eljárási iratoknak a rendes eljárás vagy a különleges eljárás szerinti benyújtását lehetővé tevő hozzáférések összefoglaló táblázata

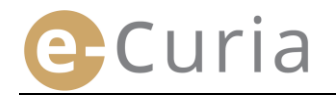

- A fő képernyőn válassza ki a kívánt megjelenítési nyelvet.
- Ezt követően kattintson a "kattintson ide" linkre.
- Ezt követően kövesse a képernyőn megjelenő utasításokat.

| C Curia                                            |                                             |     | Magyar (hu)      | 2   |
|----------------------------------------------------|---------------------------------------------|-----|------------------|-----|
| e-cuila                                            |                                             | L   | Български (bg) 🔄 | -   |
|                                                    |                                             |     | Español (es)     |     |
| Belépés                                            |                                             | L   | Cestina (cs)     |     |
|                                                    |                                             | -   | Deutsch (de)     | -   |
| Üdvözöljük az e-Curián!                            |                                             | L   | Eesti keel (et)  |     |
| Ez az oldal lehetővé teszi a felek képviselői szár | mára, hogy az eljárási iratokat elektr      | _   | Ελληνική (el)    | Sk. |
| azokat átvegyék vagy azokba betekintsenek.         | hara, hogy az eljárási fratokat elektri     | T   | English (en)     | 1.  |
| Az e Curia használatára vonatkozó szükséges ir     | nformációk hozzáférhetők a következ         |     | Français (fr)    |     |
|                                                    |                                             | Γ   | Hrvatski (hr)    |     |
|                                                    |                                             | L   | Italiano (it)    |     |
| Bolénés már meglévő hozzáférés                     | col Úi folhacználó?                         | Γ   | Lietuviu (lt)    |     |
| belepes mar meglevo nozzaleres                     |                                             | Ι.  | Magyar (hu)      |     |
| Azonosító                                          | a bozzáférés létrehozásán<br>kattintson ide | hak | il-Malti (mt)    |     |
|                                                    | 2                                           | L   | Nederlands (nl)  |     |
| jelszo                                             |                                             | L   | Polski (pl)      |     |
| Belénés                                            |                                             |     | Portuguës (pt)   |     |
| belepes                                            |                                             |     | Slovenčina (ro)  |     |
| Elfelejtett azonosító vagy jelszó?                 |                                             |     | Sidvencina (SK)  | -   |
| kattintson ide                                     |                                             |     |                  |     |

| 3<br>Rendes eljárás                                         | A rendes eljárás azt teszi lehetővé, hogy a Bírósággal vagy a Törvényszékkel folytatott eljárási<br>iratváltások lebonyolítása érdekében hozzanak létre hozzáférést. Ez az eljárás a következők<br>számára elérhető: valamely fél képviselője ("képviselői" hozzáférés), vagy az előzetes<br>döntéshozatal iránti kérelmek keretében valamely tagállam vagy valamely harmadik állam<br>olyan bírósága nevében eljáró személy, amely jogosult előzetes döntéshozatal iránti<br>kérelemmel fordulni a Bírósághoz ("bírósági" hozzáférés), vagy pedig olyan személy, aki a<br>nemzeti eljárási szabályok értelmében jogosult arra, hogy a kérdést előterjesztő bíróság előtt<br>személyesen eljárjon vagy valamely felet képviseljen ("feljogosított személyi" hozzáférés). E<br>kérelem feldolgozása néhány napot fog igénybe venni, az azzal kapcsolatos további<br>fejleményekről pedig e-mailben fogják Önt tájékoztatni. |
|-------------------------------------------------------------|----------------------------------------------------------------------------------------------------|
| Különleges eljárás<br>(Kizárólag a Törvényszék<br>esetében) | Amennyiben Ön nem végezte el az ahhoz szükséges cselekményeket, hogy a Törvényszék<br>előtt valamely eljárási irat benyújtására megállapított határidő lejárta előtt a rendes eljárás<br>szerint időben létre lehessen hozni a hozzáférést, lehetősége van arra, hogy a különleges<br>eljárás szerinti benyújtás céljából átmenetileg hozzáférést hozzon létre.<br>Ezen eljárás azon személyek részére van fenntartva, akik az Európai Unió Birósága                                                                                                    |
|                                                             | alapokmanyanak 19. cikke alapjan jogosultak valamely felet a Torvenyszek előtt képviselni.                                                                                                    |

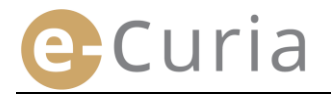

#### 2.1.2 A rendes eljárás

Annak érdekében, hogy használni lehessen az e-Curia funkcióit, az alábbiakban ismertetett szabályoknak megfelelően hozzáférés biztosítása iránti kérelmet kell benyújtani.

| Rendes eljárás                                              | A rendes eljárás azt teszi lehetővé, hogy a Bírósággal vagy a Törvényszékkel folytatott eljár<br>iratváltások lebonyolítása érdekében hozzanak létre hozzáférést. Ez az eljárás a következők<br>számára elérhető: valamely fél képviselője ("képviselői" hozzáférés), vagy az előzetes<br>döntéshozatal iránti kérelmek keretében valamely tagállam vagy valamely harmadik állam<br>olyan bírósága nevében eljáró személy, amely jogosult előzetes döntéshozatal iránti<br>kérelemmel fordulni a Bírósághoz ("bírósági" hozzáférés), vagy pedig olyan személy, aki a<br>nemzeti eljárási szabályok értelmében jogosult arra, hogy a kérdést előterjesztő bíróság elő<br>személyesen eljárjon vagy valamely felet képviseljen ("feljogosított személyi" hozzáférés). E<br>kérelem feldolgozása néhány napot fog igénybe venni, az azzal kapcsolatos további<br>fejleményekről pedig e-mailben fogják Ont tájékoztatni. |
|-------------------------------------------------------------|----------------------------------------------------------------------------------------------------|
| Különleges eljárás<br>(Kizárólag a Törvényszék<br>esetében) | Amennyiben Ön nem végezte el az ahhoz szükséges cselekményeket, hogy a Törvényszék<br>előtt valamely eljárási irat benyújtására megállapított határidő lejárta előtt a rendes eljárás<br>szerint időben létre lehessen hozni a hozzáférést, lehetősége van arra, hogy a különleges<br>eljárás szerinti benyújtás céljából átmenetileg hozzáférést hozzon létre.<br>Ezen eljárás azon személyek részére van fenntartva, akik az Európai Unió Bírósága<br>alapokmányának 19. cikke alapián jogosultak valamely felet a Törvényszék előtt képviselni.                                                                                                    |

A rendes eljárás lehetővé teszi Önnek, hogy hozzáférés létrehozását kérje.

- Kattintson a "Hozzáférés létrehozása iránti kérelem" gombra.
- Személyazonosság Teljeskörűen meg kell adnia а Megszólítás : Hölgy Úr személyazonosságát. Vezetéknév/vezetéknevek : Keresztnév/keresztnevek : Jogállás : Ogyvéd a Törvé C Meghatalmazo C Egyetemi vagy főiskolai oktató Az előzetes döntéshozatali eljárás kere valamely fél képviseletére jogosult sze Valamely nemzeti bíróság nevében eljáró személy Kattintson a Skövetkező szint gombra. Kérjük, jelölje meg szakmai képesítését 🔁 Következő szint A csillaggal jelölt mezők kitöltése kötelező. Elérhetőségek Teljeskörűen meg kell adnia az Teljes cím : elérhetőségeit. E-mail cím : Erősítse meg az e r ail címét Telefon : etközi előhívó Kattintson a OKÖvetkező szint gombra. Fax : nemzetközi előhívó 🔁 Következő szin A csillaggal jelölt mezők kitöltése kö Kiegészítő információk Meg kell adnia a további információkat, Képviselt már felet az Európai Unió igazságszolgáltatási fórumai előtt? C igen igen ha szükséges. Ha igen, kérjük, jelölje meg az érintett igazságszolgáltatási fórumot vagy fórumokat. Bíróság Törvényszék Esetleges megjegyzések (példaként említendő ügyek): 🔁 Következő szint

🔁 Hozzáférés létrehozása iránti kérelem

Kattintson a Skövetkező szint gombra.

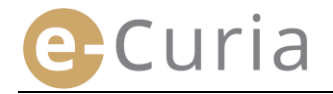

 $\bigcirc$ 

 Kérjük, ismerje meg az alkalmazás használati feltételeit.

#### Kérjük, ismerje meg az alkalmazás használati feltételeit.

AZ E-CURIA ALKALMAZÁS HASZNÁLATI FELTÉTELEI

1. Az e-Curia olyan informatikai alkalmazás, amely az Európai Unió Bíróságát alkotó két igazságszolgáltatási fórum tekintetében közös. Ez az alkalmazás lehetővé teszi az eljárási iratok elektronikus úton történő benyújtását és kézbesítését, valamint az ezen iratokba történő betekintést.

- Jelölje be a négyzetet, miután megismerte a használati feltételeket.
  A Ojóváhagy gombra kattintva hagyja jóvá a kérelmét.
  - Miután megadta az összes információt, e-mailben el fogják küldeni Önnek a hozzáférés létrehozása iránti kérelem előre kitöltött formanyomtatványát.
  - E formanyomtatványt ki kell tölteni, keltezéssel kell ellátni, alá kell írni, majd tényleges átadás útján, illetve elektronikus vagy postai úton el kell juttatni a Bíróság Hivatalába vagy a Törvényszék Hivatalába, mellékelve ahhoz a szükséges igazoló iratokat.
  - A Hivatalok minden hozzáférés létrehozása iránti kérelmet ellenőriznek. A hozzáférés kérése nem azonnal eredményezi a hozzáférés létrehozását. Ez utóbbi több napot is igénybe vehet. A kérelmének elfogadása esetén külön e-mailekben belépésre szolgáló azonosítót és ideiglenes jelszót fognak küldeni Önnek.

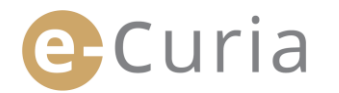

#### 2.1.3 Különleges eljárás (kizárólag a Törvényszéken)

Amennyiben Ön nem végezte el az ahhoz szükséges cselekményeket, hogy a Törvényszék előtt folyamatban lévő ügyben valamely eljárási irat benyújtására megállapított határidő lejárta előtt a rendes eljárás szerint időben létre lehessen hozni a hozzáférést, lehetősége van átmeneti hozzáférést létrehozni annak érdekében, hogy e benyújtást a különleges eljárás szerint teljesíthesse.

Annak érdekében, hogy használni lehessen az e-Curia funkcióit, az alábbiakban ismertetett szabályoknak megfelelően hozzáférés biztosítása iránti kérelmet kell benyújtani.

A hozzáférés biztosításának szabályai eltérőek aszerint, hogy, a felhasználó a rendes eljárás vagy a különleges eljárás szerinti utat választjae. A rendes eljárás azt teszi lehetővé, hogy az eljárási iratok Bírósággal vagy a Törvényszékkel való váltása céljából hozzanak létre hozzáférést. A különleges eljárás arra irányul, hogy kezelje a sürgős intézkedést követelő helyzeteket, és azt teszi lehetővé, hogy az eljárási iratoknak kizárólag a Törvényszék előtti benyújtása céljából átmenetileg hozzanak létre hozzáférést.

| Rendes eljárás                     | A rendes eljárás azt teszi lehetővé, hogy a Bírósággal vagy a Törvényszékkel folytatott eljárási<br>iratváltások lebonyolítása érdekében hozzanak létre hozzáférést. Ez az eljárás a következők<br>számára elérhető: valamely fél képviselője ("képviselői" hozzáférés), vagy az előzetes<br>döntéshozatal iránti kérelmek keretében valamely tagállam vagy valamely harmadik állam<br>olyan bírósága nevében eljáró személy, amely jogosult előzetes döntéshozatal iránti<br>kérelemmel fordulni a Bírósághoz ("bírósági" hozzáférés), vagy pedig olyan személy, aki a<br>nemzeti eljárási szabályok értelmében jogosult arra, hogy a kérdést előterjesztő bíróság előtt<br>személyesen eljárjon vagy valamely felet képviseljen ("feljogosított személyi" hozzáférés). E<br>kérelem feldolgozása néhány napot fog igénybe venni, az azzal kapcsolatos további<br>fejleményekről pedig e-mailben fogják Önt tájékoztatni. |
|------------------------------------|----------------------------------------------------------------------------------------------------|
| Különleges eljárás                 | Amennyiben Ön nem végezte el az ahhoz szükséges cselekményeket, hogy a Törvényszék<br>előtt valamely eljárási irat benyújtására megállapított határidő lejárta előtt a rendes eljárás<br>szerint időben létre lehessen hozni a hozzáférést, lehetősége van arra, hogy a különleges<br>eljárás szerinti benyújtás céljából átmenetileg hozzáférést hozzon létre.                                                                                                    |
| (Kizárólag a Törvénys<br>esetében) | zék Ezen eljárás azon személyek részére van fenntartva, akik az Európai Unió Bírósága<br>alapokmányának 19. cikke alapján jogosultak valamely felet a Törvényszék előtt képviselni.                                                                                                    |
|                                    | Hozzáférés átmeneti létrehozása                                                                                                    |

 Kattintson a "Hozzáférés átmeneti létrehozása" gombra. Hozzáférés átmeneti létrehozása

| • | Teljeskörűen meg<br>személyazonosságát. | kell adnia            | a  | Személyazonosság<br>Megszólltás :<br>Vezetéknév/vezetéknevek :<br>Kereszthév/kereszthevek :<br>Jogéllás : | C Holgy     C Ur     C Ur     C Ur     C Ur     C Ugyvéd     A felet a Törvényszék előtt képviselő     Gygvéd     C Meghatalmazott     C Meghatalmazott     C Egyetemi vagy főiskolai oktató     Egyetemi vagy főiskolai oktató     Egyetemi vagy főiskolai oktató | 2 |
|---|-----------------------------------------|-----------------------|----|----------------------------------------------------------------------------------------------------|----------------------------------------------------------------------------------------------------|---|
|   |                                         |                       |    | <ul> <li>Kérjük, jelölje meg szakmai címét vagy<br/>képesítését :</li> </ul>                              | 2                                                                                                    |   |
| • | Kattintson a EKövetkező szint           | gombra.               |    | * A csillaggal jelölt mezők kitöltése kötelező.                                                           | C Következő szint                                                                                                    |   |
| • | Teljeskörűen meg k<br>elérhetőségeit. 3 | xell adnia            | az | Elérhetőségek<br>• Teljes cím :                                                                           | 2                                                                                                    | 3 |
|   |                                         |                       |    | <ul> <li>E-mail cím :</li> <li>Erősitse meg az e mail címét. :</li> <li>Telefon :</li> </ul>              | P       P       (nemzetkózi előhívó)                                                                                                    |   |
|   |                                         |                       |    | Fax :                                                                                                    | (nemzetközi előhívó)                                                                                                    |   |
|   |                                         |                       |    | * A csillaggal jelölt mezők kitöltése kötelező.                                                           | 🗙 Következő szint                                                                                                    |   |
| • | Kattintson a <sup>OKövetkező szi</sup>  | <sup>nt</sup> gombra. | L  |                                                                                                    |                                                                                                    | _ |

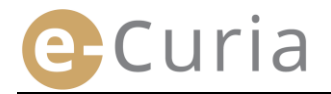

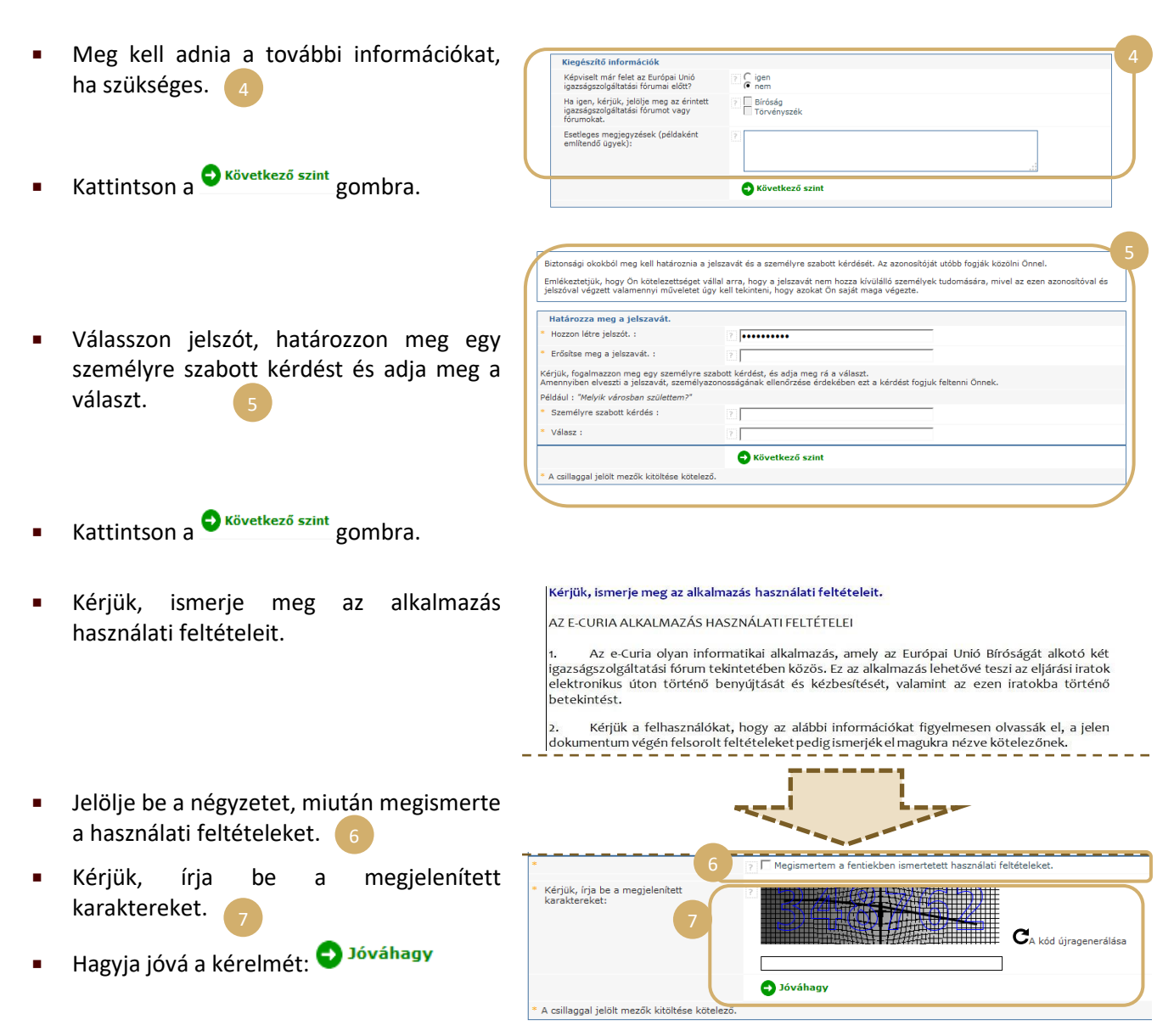

- Miután megadta az összes információt, e-mailt fog kapni a postafiókjába, amely tartalmazza azt a linket, amelynek segítségével aktiválhatja a hozzáférését. E művelet elvégzéséhez Önnek 24 óra áll rendelkezésére.
- Miután aktiválta a hozzáférését, beléphet az e-Curiába, és benyújthatja az eljárási iratát a Törvényszék Hivatalába. E benyújtást legkésőbb a hozzáférésének aktiválását követő 48 órán belül, de mindenképpen az érintett eljárási irat benyújtására megállapított határidő lejártát megelőzően el kell végeznie. Ha a hozzáférésének aktiválását követő 48 órában nem történik semmilyen benyújtás, e hozzáférés automatikusan törlésre kerül.
- Az eljárási iratának benyújtását követően elérheti az e-Curia hozzáférés benyújtása iránti kérelem formanyomtatványát. E formanyomtatványt keltezéssel kell ellátni, alá kell írni, és a szükséges igazoló iratokat mellékelve el kell juttatni a Törvényszék Hivatalába. Ha a megfelelően kitöltött, keltezéssel ellátott, aláírt formanyomtatvány és a szükséges igazoló iratok az eljárási iratnak az e-Curián keresztül történő benyújtásától számított tíznapos határidőn belül nem érkeznek be a Törvényszék Hivatalába, a Törvényszék az e-Curián keresztül benyújtott eljárási iratot elfogadhatatlannak nyilvánítja. E határidő nem hosszabbítható meg, és a Törvényszék eljárási szabályzatának 60. cikkében szabályozott, a távolságra tekintettel biztosított átalány-határidő sem alkalmazandó.

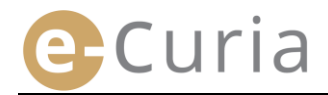

#### 2.2 BELÉPÉS AZ E-CURIA ALKALMAZÁSBA

Az e-Curiába történő belépéshez:

Adja meg a belépésre szolgáló e-Curia azonosítót. Belépés Üdvözöljük az e-Curián! Adja meg a jelszót. Ez az oldal lehetővé teszi a felek képviselői számára, hogy az eljárási ir Az e Curia használatára vonatkozó szükséges információk hozzáférhető Kattintson a <sup>Belépés</sup> gombra, vagy a Belépés már meglévő hozzáféréssel billentyűzeten nyomja meg az "Enter" Azonosító billenytűt. 👩 ..... ielszó Belépés Elfelejtett azor sító vagy jelszó

Ha Ön a rendes eljárás szerint hozott létre hozzáférést, kérjük, hogy az e-Curia alkalmazásba történő első belépés során változtassa majd meg a kezdeti jelszavát.

Új felhasz a hozzáférés kattintson ide

Ezáltal az alkalmazás kezdőlapjára kerül.

( 🗸

E kezdőlap a következőkból áll: a menü 4, a főoldal 5, valamint a 10 utolsó cselekményének megfelelő előzmények, amennyiben e cselekményeket az utóbbi 30 nap során végezték 6.

| 14:16 (Luxembourg)       2         a       2         Kilépés       24/10/2018         Attalános menű       92         Visszatérés a kezdőlapra                                                                                                    |                                               | Kezdőlap                                                                                                    | clőzmények              |   |
|----------------------------------------------------------------------------------------------------|-----------------------------------------------|----------------------------------------------------------------------------------------------------|-------------------------|---|
| a       22         Kilépés                                                                                                    | 14:16 (Luxembourg)                            | 5                                                                                                    |                         |   |
| A                                                                                                    |                                               | Üdvözöljük az e-Curián!                                                                                                    | 24/10/2018<br>Benyújtás | ( |
| Általános menű <ul> <li>Ha dokumentumok várnak arra, hogy Ón átvegye őket, azokat a Kézbesítések átvétele gombra kattintva találja meg.</li> <li>A be nem fejezett ügyekben az Önnek címzett kézbesítések előzményei a Betekintés a kézbesítések előzményeibe gombra kattintva érhetők el.</li> <li>A be nem fejezett ügyekben az Ön által teljesített benyújtások előzményei a Betekintés a benyújtások előzményeibe gombra kattintva érhetők el.</li> <li>A be nem fejezett ügyekben az Ön által teljesített benyújtások előzményei a Betekintés a benyújtások előzményeibe gombra kattintva érhetők el.</li> <li>A be nem fejezett ügyekben az Ön által teljesített benyújtások előzményei a Betekintés a benyújtások előzményeibe gombra kattintva érhetők el.</li> <li>Segítséget erre az ikonra kattintva kérhet: <b>③</b>.</li> <li>Írja meg véleményét!</li> <li>Ha javaslatait szeretné megosztani velűnk, vagy a használat során felmerülő esetleges problémákat szeretné jelezni, levelét a következő e-mail címre várjuk: ecuria@curia.europa.eu.</li> <li>In/10/2018</li> <li>Benyújtás</li> <li>I0/10/2018</li> <li>Benyújtások</li> <li>I0/10/2018</li> <li>Benyújtások</li> <li>I0/10/2018</li> <li>Benyújtások</li> <li>I0/10/2018</li> <li>Benyújtások</li> <li>I0/10/2018</li> <li>Benyújtások</li> <li>I0/10/2018</li> <li>Benyújtások</li> <li>I0/10/2018</li> <li>Benyújtások</li> <li>I0/10/2018</li> <li>Benyújtások</li> <li>I0/10/2018</li> <li>Benyújtások</li> <li>I0/10/2018</li> <li>Benyújtások</li> <li>I0/10/2018</li> <li>Benyújtások</li> <li>I0/10/2018</li> <li>Benyújtások</li> <li>I0/10/2018</li> <li>Benyújtások</li> <li>I0/10/2018</li> <li>Benyújtás</li> <li>IIII IIII IIIIIIIIIIIIIIIIIIIIIIIIIII</li></ul>    | Kilépés                                       | <ul> <li>Ha eljárási iratot szeretne továbbítani a Hivatalba, kattintson az Irat benyújtása/Benyújtás előkészítése<br/>gombra.</li> </ul>                             | 24/10/2018<br>Atvétel   | ( |
| Visszatárás a kezdőlapra       A be nem fejezztű úgyekben az Onnek inzett kézbesítések előzményei a Betekintés a kézbesítések       Benyújtás         A jelszó megváltoztatása       A be nem fejezztű úgyekben az On által teljesített benyújtások előzményei a Betekintés a benyújtások       24/10/2018         A személyes adataim megváltoztatása       Segítséget erre az ikonra kattintva érhetők el.       Benyújtás       18/10/2018         Segítsóget erre az ikonra kattintva kérhet: ⑦.       Is/10/2018       Benyújtás       18/10/2018         Kazcsolatfelvétel a kezelőszmélyzettel       Írja meg véleményét!       Is/10/2018       Benyújtás         Írja meg véleményét!       Ha javaslatait szeretné megosztani velünk, vagy a használat során felmerülő esetleges problémákat szeretné jelezni, levelét a következő e-mail címre várjuk: ecuria@curia.europa.eu.       17/10/2018         Jóváhagyásra váró előznénveibe       Betekintés a benyújtások       09/10/2018         Betekintés a benyújtások       09/10/2018                                                                                                    | Általános menü                                | <ul> <li>Ha dokumentumok várnak arra, hogy Ön átvegye őket, azokat a Kézbesítések átvétele gombra kattintva találja<br/>meg.</li> </ul>                               | 24/10/2018              |   |
| A jelszó megváltoztatása       - A be nem fejezett ügyekben az Ön által teljesített benyújtások előzményei a Betekintés a benyújtások       24/10/2018         A személyes adataim       megváltoztatása       Segítőim rendezése       Segítséget erre az ikonra kattintva kérhet: .       Segítséget erre az ikonra kattintva kérhet: .       Segí | Visszatérés a kezdőlapra                      | <ul> <li>A be nem fejezett ügyekben az Onnek címzett kézbesítések előzményei a Betekintés a kézbesítések<br/>előzményeibe gombra kattintva érhetők el.</li> </ul>     | Benyújtás               |   |
| A személyes adataim<br>megváltoztatása Segítőm rendezése Kapcsolatfelvétel a kezelőszemélyzettel Irat benyújtása Jóváhagyásra váró előkészítéte benyújtások Kézbesítések átvétele Betekíntés a benyújtások                                                                                                    | A jelszó megváltoztatása                      | <ul> <li>A be nem fejezett ügyekben az Ön által teljesített benyújtások előzményei a Betekintés a benyújtások<br/>előzményeibe sembas kattistus ésbetők el</li> </ul> | 24/10/2018              |   |
| Segítšéget erre az ikonra kattintva kérhet: •.       18/10/2018         Segítšéget erre az ikonra kattintva kérhet: •.       18/10/2018         Kapcsolatfelvétel a       18/10/2018         kezelőszemélyzettel       18/10/2018         Írja meg véleményét!       18/10/2018         Ha javaslatait szeretné megosztani velünk, vagy a használat során felmerülő esetleges problémákat szeretné jelezni, levelét a következő e-mail címre várjuk: ecuria@curia.europa.eu.       17/10/2018         Jóváhagyásra váró előkészített benyújtások       10/10/2018       Benyújtás         Kézbesítések átvétele       9/10/2018       Benyújtás                                                                                                    | A személyes adataim<br>megváltoztatása        |                                                                                                    | Benyújtás               |   |
| Kapcsolatfelvétel a kezelőszemélyzettel       Írja meg véleményét!       18/10/2018         Cselekmények       Ha javaslatait szeretné megosztani velünk, vagy a használat során felmerülő esetleges problémákat szeretné jelezni, levelét a következő e-mail címre várjuk: ecuria@curia.europa.eu.       17/10/2018         Jóváhagyásra váró előkészített benyújtások       10/10/2018       Benyűtás         Idvihási szeretné megosztani velünk, vagy a használat során felmerülő esetleges problémákat szeretné jelezni, levelét a következő e-mail címre várjuk: ecuria@curia.europa.eu.       10/10/2018         Betekíntés a benyújtások       09/10/2018       Benyűtás                                                                                                    | Segítőim rendezése                            | Segitséget erre az ikonra kattintva kérhet: 🤍                                                                                                    | 18/10/2018<br>Benyújtás | ( |
| Cselekmények       Ha javaslatait szeretné megosztani velünk, vagy a használat során felmerülő esetleges problémákat szeretné jelezni, levelét a következő e-mail címre várjuk: ecuria@curia.europa.eu.       17/10/2018       Bayujtás         Jóváhagvásra váró előkészített benyújtások       10/10/2018       Bayujtás       10/10/2018         Betekíntés a benyújtások előzményeibe       09/10/2018       Bayujtás       Bayujtás                                                                                                    | Kapcsolatfelvétel a<br>kezelőszemélyzettel    | Írja meg véleményét!                                                                                                    | 18/10/2018<br>Benyújtás | ( |
| Irat benyújtása     Jóváhagyásra váró     Ievelét a következő e-mail címre várjuk: ecuria@curia.europa.eu.     Iaryto/2018       Jóváhagyásra váró     Iol/10/2018     Ianyújtások       Kézbesítések átvétele     Betekítés a benyújtások     09/10/2018       Betekítés a benyújtások     09/10/2018                                                                                                    | Cselekmények                                  | Ha javaslatait szeretné megosztani velünk, vagy a használat során felmerülő esetleges problémákat szeretné jelezni,                                                   | 17/10/2010              |   |
| Jóváhagyásra váró<br>előkészített benyújtások<br>Kézbesítések átvétele<br>Betekintés a benyújtások<br>előzményeibe                                                                                                    | Irat benyújtása                               | levelét a következő e-mail címre várjuk: ecuria@curia.europa.eu.                                                                                                    | Benyújtás               | ( |
| Kézbesítések átvétele<br>Betekintés a benyújtások<br>előzményeibe                                                                                                    | Jóváhagyásra váró<br>előkészített benyújtások |                                                                                                    | 10/10/2018<br>Benyújtás | ( |
| Betekintés a benyújtások<br>előzményeibe                                                                                                    | Kézbesítések átvétele                         |                                                                                                    | BACKBERG, WERENDE       |   |
|                                                                                                    | Betekintés a benyújtások<br>előzményeibe      |                                                                                                    | 09/10/2018<br>Benyújtás | ( |

Az e-Curia valamennyi használata után nyomatékosan ajánlott kilépni az alkalmazásból, akár a bal oldalon lévő menüben található Kilépés gombra, akár pedig a képernyő jobb felső sarkában található 🕺 gombra kattintva.

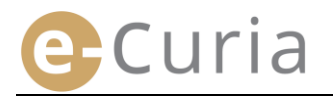

#### 2.3 Az eljárási iratok benyújtása

#### 2.3.1 Irat benyújtása

 $\bigcirc$ 

 $\bigcirc$ 

- Mielőtt megkezdené az eljárási irat benyújtását, a számítógépén készítse elő a benyújtás tárgyát képező különböző fájlokat.
- A fájloknak PDF-formátumúaknak (kép plusz szöveg) kell lenniük, és egyik fájl mérete sem haladhatja meg a 30 Mb-ot.
  - Mellékletfájlból legfeljebb 50 nyújtható be.

Az eljárási iratnak meg kell felelnie azon igazságszolgáltatási fórum hatályos eljárási szabályainak, amelyhez az iratot benyújtják.

Az eljárást szabályozó dokumentumok megtekinthetők a Curia honlapon (https://curia.europa.eu).

Gyakorlati tanácsok:

- Minden egyes fájlnak olyan egyértelmű nevet kell adni, amely azonosítja a benyújtott iratot (Eljárási irat, Melléklet 1. rész, Melléklet 2. rész, Kísérőlevél stb.).
- Az eljárási iraton nem kell kézzel írt aláírásnak szerepelnie. A PDF-fájlt tanácsos akként létrehozni, hogy a dokumentumot a szövegszerkesztő programjával közvetlenül e formátumban menti el. Amennyiben lehetséges, ajánlatosabb kerülni a kinyomtatott dokumentum digitalizálását.
- Az eljárási iratnak tartalmaznia kell a mellékletek jegyzékét.
- A mellékleteknek az eljárási iratot tartalmazó fájltól elkülönülő egy vagy több fájlban kell szerepelniük. Egy fájl több mellékletet is tartalmazhat, vagyis nem kötelező mellékletenként egy-egy fájlt létrehozni. Ez esetben ajánlott, hogy a PDF-fájlban mellékletenként egy-egy könyvjelzőt hozzanak létre.

A könyvjelző a PDF-fájlhoz hozzáadott olyan hivatkozás, amely biztosítja, hogy könnyen hozzá lehessen férni a dokumentum valamely konkrét részéhez. A könyvjelzők a legtöbb PDF-generátor programmal automatikusan létrehozhatók valamely írásos dokumentum belső struktúrája (tartalomjegyzék) alapján, vagy pedig több fájl egyetlen PDF-dokumentummá történő összeállítása során a fájl neve alapján.

Cselekmények

Az eljárási irat benyújtásához:

A "Cselekmények" menüben: 1
 Kattintson az "Irat benyújtása" linkre. 2
 Kattintson az "Irat benyújtása" linkre. 2

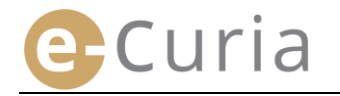

- Válassza ki a címzett igazságszolgáltatási fórumot, ha a hozzáférése lehetővé teszi e választást.
- A legördülő menüből válassza ki az eljárási irat típusát.
- Ha folyamatban lévő ügyben nyújt be iratot, adja meg az érintett ügy számát.
  - Egyesített ügyek esetében az összes egyesített ügy közül csak az egyiknek a számát kell megadnia.

| Ar instanosítáca                                           |                         |
|------------------------------------------------------------|-------------------------|
| Az irat azonositasa                                        |                         |
| * A címzett igazságszolgáltatási fórum                     | ? Törvényszék 1         |
| * Az eljárási irat típusa                                  | ? Ellenkérelem 2        |
| * Az ügy száma                                             | ? T/3                   |
| Az a fél, akinek részéről az iratot benyújtják             | ?                       |
| * Az a nyelv, amelyen az iratot megszövegezték             | ? Magyar (hu) 5         |
|                                                            | 6 💽 Következő 🛛 🚫 Töröl |
| * A csillaggal jelölt mezők szerinti adatokat kötelező meg | gadni.                  |

- Adja meg annak a félnek a nevét, akinek részéről az iratot benyújtják (nem kötelező mező).
- Válassza ki azt a nyelvet, amelyen a benyújtandó iratot megszövegezték.
- A benyújtás folytatásához kattintson a Skövetkező gombra, a kezdőlapra való visszatéréshez pedig kattintson a sö töröl gombra.

Ezen információk lehetővé teszik a Hivatal számára, hogy elvégezze az irat előzetes feldolgozását. Az iratnak az ügy iratanyagába történő felvétele szempontjából azonban csak az iratot alkotó fájlok tartalmát veszik figyelembe.

A fájlok kiválasztására szolgáló képernyő lehetővé teszi a benyújtás folytatását:

- Kattintson az "Áttekint…" gombra, és a számítógépén válassza ki az eljárási iratot tartalmazó PDF-fájlt.
- A "Mellékletfájl hozzáadásához kattintson ide…" gomb révén lehetőség van arra, hogy az eljárási irathoz mellékletfájlokat csatoljon.

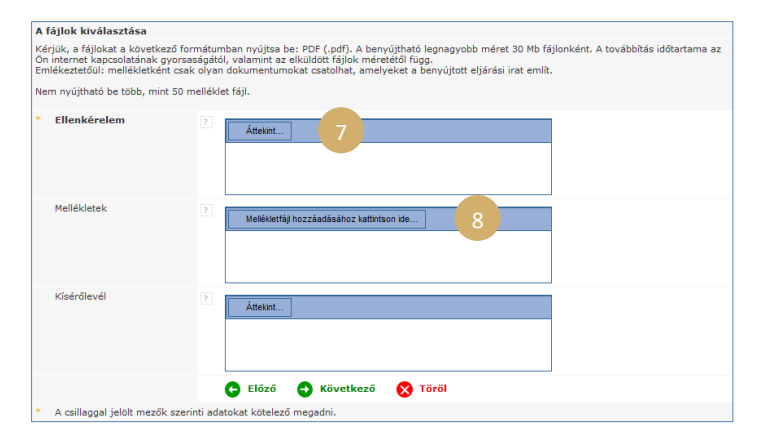

- Az átvitelt követően az irat megjelenik az "Áttekint…" gomb alatt.
- Ha módosítani szeretné az iratot, a "Töröl" gombra kell kattintania, majd elölről kell kezdenie a műveletet. 10
- A benyújtás folytatásához kattintson a Következő gombra, irat **a**7 azonosításának szintjére való Előző visszatéréshez kattintson az gombra, kezdőlapra való а visszatéréshez pedig kattintson а S Töröl gombra.

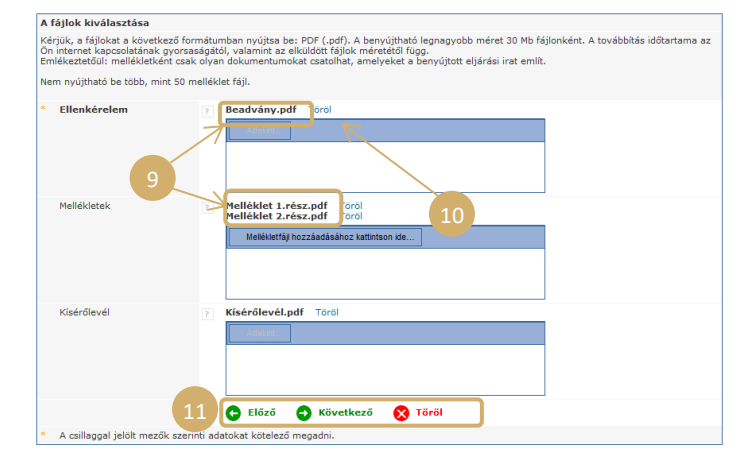

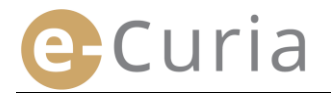

Amint kiválasztotta valamennyi fájlt (eljárási irat, esetleges mellékletek és kísérőlevél), jóváhagyásra szolgáló felület jelenik meg. E felület összefoglalja az előzőekben megadott különböző információkat, használata pedig az alábbiak szerint történik:

- Ha az irat nevére kattint, lehetősége van megjeleníteni és ellenőrizni a fájlokat.

| Ellenkérelem       |                                  |
|--------------------|----------------------------------|
| Ellenkérelem.pdf   |                                  |
| Méret<br>Oldalszám | 81902 <i>Bájt</i><br>1           |
| Lenvomat           | e8fbd9d892e128edd5f581340fd5167c |
| (SHA-512)          | 635 671                          |
|                    | c8ba9f                           |
|                    | f02ouuzoupiosaaiczoepziuuoacoe29 |
|                    |                                  |

 Adja meg a jelszavát (amennyiben a benyújtást segítő készítette elő, olvassa el "Az előkészített benyújtások jóváhagyása" pontot a 14. oldalon).

| Kérjük, ellenőrizze a megadott információkat.<br>A címzett igazságszolgáltatási fórum<br>Az eljárási irat típusa<br>Ellenkérelem<br>Az a ryelv, amelyen az iratot<br>benyújtják<br>Benyújtott iratok<br>Benyújtott iratok<br>A benyújtást teljesítette<br>A benyújtást teljesítette<br>Kérjük, személyazonosságának megerősítéséhez adja meg e-Curia jelszavát.<br>* jelszó<br>3                                                                                                    | Jóváhagyás                                        |                                                                                                    |
|----------------------------------------------------------------------------------------------------|---------------------------------------------------|----------------------------------------------------------------------------------------------------|
| A címzett igazságszolgáltatási fórum Törvényszék<br>Az eljárási irat típusa Ellenkérelem<br>Az a rýel, akinek részéről az iratot<br>benyújtják<br>Az a nyelv, amelyen az iratot<br>megszövegezték<br>Benyújtott iratok Részletesebb információkért kattintson a keresztre.<br>A fájl megyitásához és tartalmának ellenőrzéséhez kattintson<br>Ellenkérelem<br>Melléklet 1.rész.pdf<br>Melléklet 2.rész.pdf<br>Kísérőlevél<br>Melléklet 2.rész.pdf<br>Kísérőlevél<br>A benyújtást teljesítette<br>a )<br>Kérjük, személyazonosságának megerősítéséhez adja meg e-Curia jelszavát.<br>* jelszó 3                                                                                                    | Kérjük, ellenőrizze a megadott információka       | t.                                                                                                    |
| Az eljárási irat típusa Ellenkérelem<br>Az ügy száma<br>Az a fél, akinek részéről az iratot<br>benyújtják<br>Az a nyelv, amelyen az iratot<br>megszövegezték<br>Benyújtott iratok<br>Ellenkérelem<br>2<br>Benyújtást teljesítette<br>A benyújtást teljesítette<br>A benyújtást teljesítette<br>Kísérőlevél<br>Kísérőlevél, pdf<br>A benyújtást teljesítette<br>3<br>                                                                                                    | A címzett igazságszolgáltatási fórum              | Törvényszék                                                                                                    |
| Az ügy száma<br>Az a fél, akinek részéről az iratot<br>benyűjtják<br>Az a nyelv, amelyen az iratot<br>megszövegezték<br>Benyűjtott iratok<br>Benyűjtott iratok<br>A benyűjtást teljesítette<br>A benyűjtást teljesítette<br>Kísérőlevél<br>Kísérőlevél<br>Kísérőlevél, pdf<br>A benyűjtást teljesítette<br>A benyűjtást teljesítette<br>A benyűjtást telje | Az eljárási irat típusa                           | Ellenkérelem                                                                                                    |
| Az a fél, akinek részéről az iratot<br>benyújtják<br>Az a nyelv, amelyen az iratot<br>megszövegezték<br>Benyújtott iratok<br>2<br>2<br>8<br>8<br>8<br>8<br>8<br>8<br>8<br>8<br>8<br>8<br>8                                                                                                    | Az ügy száma                                      | 12/96/2018 18:00                                                                                                    |
| Az a nyelv, amelyen az iratot<br>megszővegezték<br>Benyújtott iratok<br>A fájl megnyításához és tartalmának ellenőrzéséhez kattintson<br>2 Részletesebb információkért kattintson a keresztre.<br>A fájl megnyításához és tartalmának ellenőrzéséhez kattintson<br>Ellenkérelem<br>Beadvány.pdf<br>Melléklet 1.rész.pdf<br>Melléklet 2.rész.pdf<br>Kísérőlevél<br>E Kísérőlevél,pdf<br>A benyújtást teljesítette<br>a )<br>Kérjük, személyazonosságának megerősítéséhez adja meg e-Curia jelszavát.<br>* jelszó                                                                                                    | Az a fél, akinek részéről az iratot<br>benyújtják |                                                                                                    |
| Benyújtott iratok<br>Részletesebb információkért kattintson a keresztre.<br>A fáji megnyitásához és tartalmának ellenőrzéséhez kattintson<br>Ellenkérelem<br>Beadvány.pdf<br>Beadvány.pdf<br>Beadvány.pdf<br>Beadvány.pdf<br>Melléklet 1.rész.pdf<br>Melléklet 2.rész.pdf<br>Kísérőlevél<br>B Kisérőlevél<br>R Kisérőlevél, pdf<br>A benyújtást teljesítette<br>a )<br>Kérjük, személyazonosságának megerősítéséhez adja meg e-Curia jelszavát.<br>* jelszó                                                                                                    | Az a nyelv, amelyen az iratot<br>megszövegezték   | Magyar                                                                                                    |
| A benyújtást teljesítette a )<br>Kérjük, személyazonosságának megerősítéséhez adja meg e-Curia jelszavát.<br>* jelszó 3                                                                                                    | Benyújtott iratok                                 | Részletesebb információkért kattintson a keresztre.<br>A fáji megnyitásához és tartalmának ellenőrzéséhez kattintson<br>Ellenkérelem<br>® Beadvány.pdf<br>Melléklet<br>® Melléklet 1.rész.pdf<br>® Melléklet 2.rész.pdf<br>Kisérőlevél<br>₽ kisérőlevél.pdf |
| Kérjük, személyazonosságának megerősítéséhez adja meg e-Curia jelszavát.  * jelszó                                                                                                    | A benyújtást teljesítette                         | a _ )                                                                                                    |
| * jelszó 3                                                                                                    | Kérjük, személyazonosságának megerősítés          | éhez adja meg e-Curia jelszavát.                                                                                                    |
|                                                                                                    | * jelszó 3                                        |                                                                                                    |
| Előző 🕞 Jóváhagy 🚫 Töröl 4                                                                                                    |                                                   | 🕒 Előző 🕋 Jóváhagy 🗙 Töröl 4                                                                                                    |
| * A csillaggal jelölt mezők szerinti adatokat kötelező megadni.                                                                                                    | * A csillaggal jelölt mezők szerinti adatokat     | kötelező megadni.                                                                                                    |

A benyújtás végleges megerősítéséhez kattintson a sóváhagy gombra, a fájlok kiválasztásának szintjére való visszatéréshez kattintson az e Előző gombra, vagy pedig a benyújtás elvetéséhez és a kezdőlapra való visszatéréshez kattintson a töröl gombra.

Amint jóváhagyta a benyújtást, az alkalmazás rögzíti azt, a képernyőn pedig összefoglaló oldal jelenik meg. Ezt az összefoglalást az alkalmazás e-mailben elküldi a képviselőnek és a segítőnek, amennyiben a benyújtást ez utóbbi készítette elő (lásd "**A benyújtás segítő általi előkészítése**" pontot a 12. oldalon), a <sup>[]</sup> Mentés</sup> gombra kattintva pedig el is menthető.

| A benyújtás megerősítve. Nyilvánta                | artásba véve a következ                                                   | ő szám alatt:                                                                                                    |
|---------------------------------------------------|---------------------------------------------------------------------------|----------------------------------------------------------------------------------------------------|
| A benyújtást teljesítette                         | (1270121)                                                                 |                                                                                                    |
| A címzett igazságszolgáltatási fórum              | Törvényszék                                                               |                                                                                                    |
| A benyújtás dátuma                                | I (Luxe                                                                   | embourg)                                                                                                    |
| Az eljárási irat típusa                           | Ellenkérelem                                                              |                                                                                                    |
| Az ügy száma                                      | 12/96/2018 18:00                                                          |                                                                                                    |
| Az a fél, akinek részéről az iratot<br>benyújtják |                                                                           |                                                                                                    |
| Az a nyelv, amelyen az iratot<br>megszővegezték   | Magyar                                                                    |                                                                                                    |
| Benyújtott iratok                                 | Ellenkérelem<br>Melléklet<br>Melléklet<br>Kísérőlevél                     | <ul> <li></li></ul>                                                                                                    |
|                                                   | Lehetősége van arra, h<br>megerősítés egy példár<br>okokból e megküldésre | ogy a "Mentés" gombra kattintva e benyújtás megerősítését azonnal elmentse. A<br>nyát e mailben fogjuk Önnek elküldeni. Felhívjuk a figyelmét, hogy technikai<br>több órával a benyújtási műveletet követően kerülhet sor. |
|                                                   | 5 🕞 Mentés                                                                |                                                                                                    |
| Kérjük, őrizze meg a megerősítést, ame            | llyel ezen eljárási irat benyú                                            | újtását igazolhatja a Hivatal előtt.                                                                                                    |

- A benyújtás dátumaként a benyújtás jóváhagyásának dátumát veszik figyelembe. Törvényszék
- Az időpont szempontjából a Luxemburgi Nagyhercegség időszámítását veszik figyelembe.

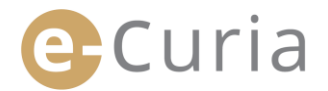

#### 2.3.2 A benyújtás segítő általi előkészítése

A segítőnek lehetősége van arra, hogy előkészítse a képviselő nevében történő benyújtást. A benyújtás ezen előkészítését a képviselőnek jóvá kell hagynia. A 48 órán belül jóvá nem hagyott benyújtás törlésre kerül a jóváhagyásra váró dokumentumok listájáról.

Az előkészítés menete hasonló a benyújtás menetéhez, kivéve a jóváhagyásra szolgáló oldalt.

A benyújtás előkészítéséhez:

(!)

- A "**Cselekmények**" menüben: 1
- Kattintson az "Irat benyújtása" linkre.

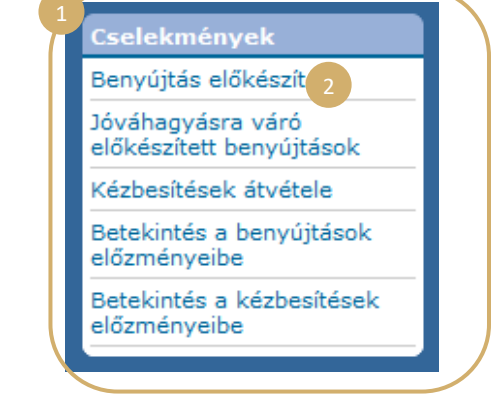

- A jóváhagyás szintjéig járjon el úgy, mint a hagyományos benyújtás esetében.
- Ezen az oldalon válassza Jóváhagyás ki azt a Kérjük, ellenőrizze a megadott információkat képviselőt, akinek nevében a benyújtást A címzett igazságszolgáltatási fórum Törvényszék Az eljárási irat típusa Ellenkére előkészíti. Az ügy száma T-XXXXX Az a fél, akinek részéről az iratot benyújtják Az a nyelv, amelyen az iratot megszövegezték Magyar Kattintson a 😡 Nyilvántartásba vétel gombra. 4 Benyújtott iratok Részletesebb információkért kattintson a keresztre. A fájl megnyitásához és tartalmának ellenőrzéséhez kattintson a fájl nevére Ellenkérelem Beadvány.pd Melléklet Melléklet 1.rész.pdf E Melléklet 2.rész.pdf Kísérőlevél következő számára elvégzett művelet: XXXXXX Nyilvántartásba vétel G Előző 🚫 Töröl A csillaggal jelölt mezők szerinti adatokat kötelező megadni
  - E szakaszban a benyújtást a Hivatal nem veszi figyelembe.
  - A benyújtás csak az érintett képviselő általi jóváhagyást követően lesz érvényes.
  - A benyújtás dátumaként a benyújtás jóváhagyásának dátumát veszik figyelembe.
  - Az időpont szempontjából a Luxemburgi Nagyhercegség időszámítását veszik figyelembe.

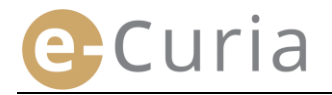

A segítőnek képernyő áll rendelkezésére a jóváhagyásra váró benyújtások előkészítéseinek követésére.

- A "Cselekmények" menüben: 1
- Kattintson a "Jóváhagyásra váró előkészített benyújtások" linkre.

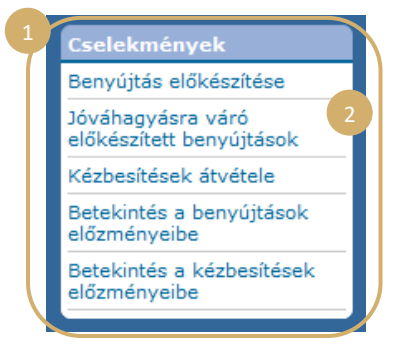

- A képernyő megmutatja a jóváhagyásra váró előkészített benyújtásokat.
- Megjelenítésre kerül a benyújtás azonosítója, az ügy, az irat típusa, az előkészítés dátuma, valamint a jóváhagyásért felelős képviselő.
- A rendezés a rögzítés dátuma szerint történik (a régebbitől az újabbig).

 $( \mathbf{I} )$ 

| Nyilvántartási szám | Ügy | Az eljárási irat típusa | A nyilvántartásba vétel dátuma 🛊 | Jóvá |
|---------------------|-----|-------------------------|----------------------------------|------|
|                     |     |                         |                                  |      |

Kezdőlap > Jóváhagyásra váró előkészített benyújtásol

| 12-16-20-4 (A-44 (2-16-2 | - | Ellenkérelem            | 12796/2018 18-00                 | a)                                  |
|--------------------------|---|-------------------------|----------------------------------|-------------------------------------|
| 2462014-14-08-12/06/2    |   | Ellenkérelem            | 12/96/2018 18:00                 | 8                                   |
| CONCISION OF MILLION     |   | Ellenkérelem            | 1276/2018 18:00                  | ( )                                 |
| Nyiivantartasi szam      |   | Az eljarasi irat tipusa | A nyilvantartasba veter datama v | Jovanayyasia var a kovetkezo altai. |

- A segítőnek nincs lehetősége az előkészített benyújtás törlésére.
- Az esetleges hibák kijavítása érdekében új benyújtást kell előkészíteni.
- A hibásan előkészített benyújtás 48 óra elteltével automatikusan törlésre kerül, amennyiben a benyújtást a képviselő nem hagyta jóvá.

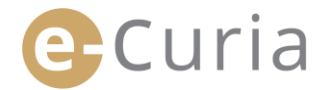

#### 2.3.3 Az előkészített benyújtások jóváhagyása

A képviselőknek képernyő áll rendelkezésükre a jóváhagyásukra váró benyújtások előkészítéseinek követésére.

- A "**Cselekmények**" menüben: 1
- Kattintson a "Jóváhagyásra váró előkészített benyújtások" linkre.
- A képernyő megmutatja a jóváhagyásra váró előkészített benyújtásokat.
- Megjelenítésre kerül a benyújtás nyilvántartási száma, az ügy, az irat típusa, az előkészítés dátuma, valamint azon segítő személyazonossága, aki a benyújtást előkészítette.
- A rendezés a rögzítés dátuma szerint történik (a régebbitől az újabbig).
- A •• ikon lehetővé teszi a jóváhagyásra szolgáló képernyőbe történő belépést.
- A jóváhagyásra szolgáló képernyő megegyezik a benyújtás jóváhagyására szolgáló szokásos képernyővel.
- A képviselő ellenőrizheti az azonosító információkat és a fájlokat, adott esetben pedig a jóváhagyás előtt módosíthatja a benyújtást.

n

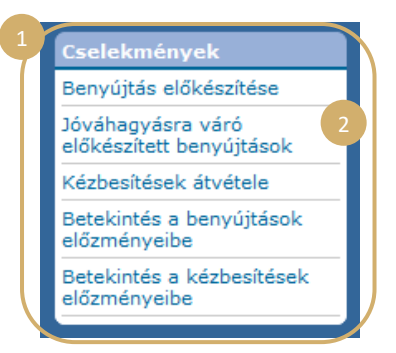

|                     |       |              | A nyilvántartásba vétel dátuma 🌒 |                                | - |    |   |
|---------------------|-------|--------------|----------------------------------|--------------------------------|---|----|---|
| 276/2012/06/2012    | 10.05 | Ellenkérelem | 12/96/2018 18:05                 | 24)                            |   | •8 |   |
| 12/16/20112/06/2011 | 18.85 | Ellenkérelem | 12/96/2018 16:00                 | 12,000,000,000,000,000,000,000 |   | •8 | Г |
| 1276/3012276/301    | 18.85 | Ellenkérelem | 12/96/2018 16:00                 | 1 (2-186) (2010) (0.001) (1)   |   | •= |   |

| Jóváhagyás                                      |                                                                                                    |
|-------------------------------------------------|----------------------------------------------------------------------------------------------------|
| Kérjük, ellenőrizze a megadott informáci        | ókat.                                                                                                    |
| A címzett igazságszolgáltatási fórum            | Bíróság                                                                                                    |
| Az eljárási irat típusa                         | Ellenkérelem                                                                                                    |
| Az ügy száma                                    | C- genic must be me                                                                                                    |
| Az a fél, akinek részéről az iratot benyúj      | tják xxx                                                                                                    |
| Az a nyelv, amelyen az iratot<br>megszövegezték | Magyar                                                                                                    |
| Benyújtott iratok                               | Részletesebb információkárt kattintson a keresztre.<br>A fájl megvitásához és tartalmának ellenőrzéséhez kattintson a fájl nevére.<br>Ellenakérelem<br>I <sup>III</sup> Boadvány.póf<br>Melléklet 1.rész.pdf<br>I <sup>III</sup> Melléklet 1.rész.pdf<br>I <sup>III</sup> Melléklet 2.rész.pdf<br>I <sup>III</sup> Melléklet 1.rész.pdf<br>I <sup>III</sup> kisérőlevél |
| A benyújtást teljesítette                       | amte )                                                                                                    |
| Kérjük, személyazonosságának megerős            | ítéséhez adja meg e-Curia jelszavát.                                                                                                    |
| * jelszó                                        |                                                                                                    |
|                                                 | 🕒 Módosítás 🕞 Jóváhagy 💦 Töröl                                                                                                    |

- A jóvá nem hagyott benyújtás 48 órával az előkészítés után törlésre kerül.
- A benyújtás a továbbiakban nem lesz látható a jóváhagyásra váró előkészített benyújtások listáján.
- E határidő célja, hogy korlátozza a rendszerben tárolt fájlok mennyiségét.
- A benyújtás dátumaként a benyújtás jóváhagyásának dátumát veszik figyelembe.
- Az időpont szempontjából a Luxemburgi Nagyhercegség időszámítását veszik figyelembe.

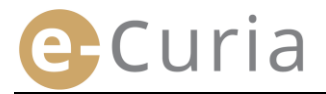

#### **2.4** Az eljárási irathoz tartozó további iratok benyújtása

E fejezet néhány olyan további irat benyújtását ismerteti, amelyek az eljárási irathoz tartozhatnak.

#### 2.4.1 A hivatalos dokumentumokat tartalmazó további iratok benyújtása

Bizonyos eljárási iratok esetében az alábbi képernyő lehetőséget biztosít arra, hogy hivatalos dokumentumokat (ügyvédi igazolást, a magánjog hatálya alá tartozó jogi személy jog szerinti létezésének bizonyítékát, meghatalmazást, bizonyítékot arról, hogy a meghatalmazás szabályszerűen lett kiállítva) nyújtson be.

Ha e lehetőséget az alkalmazás nem ajánlja fel, a hivatalos iratok az **"Egyéb típusú eljárási irat"** menüponton keresztül vagy a fő benyújtás mellékleteként nyújthatók be.

A fájlok kiválasztására szolgáló e képernyő ugyanazon elvek szerint működik, mint amelyek az eljárási irat kiválasztására irányadók.

| Az eljárási irathoz az "Áttekint…" gomb                        |                        | 1                           |
|----------------------------------------------------------------|------------------------|-----------------------------|
| segítségével lehet további hivatalos dokumentumokat hozzáadni. | Hivatalos dokumentumok | Attekint                    |
|                                                                |                        | 🕒 Előző 🛛 Következő 🚫 Töröl |

A csillaggal jelölt mezők szerinti adatokat kötelező megadni.

#### 2.4.2 A bizalmas kezelés iránti kérelemhez tartozó további iratok benyújtása

Ha az eljárási irat a Törvényszék előtti bizalmas kezelés iránti kérelem, az alábbi képernyő lehetővé teszi, hogy a benyújtás e típusához adott esetben meghatározott iratokat csatoljon:

- Kattintson az "Áttekint…" gombra, és válassza ki a beadvány és annak mellékletei azon nem bizalmas változatát tartalmazó PDF-fájlokat, amely a bizalmas kezelés iránti kérelemhez lesz csatolva.
- Az egyéb iratok egy vagy több nem bizalmas változatának hozzáadásához a képernyő alján található

További nem bizalmas változat benyújtása
gombra kell kattintani.

|   | Azon beadványok vagy iratok nem bizalmas változata(i), amelyekre vonatkozóan bizalmas ke |
|---|------------------------------------------------------------------------------------------|
|   | Valamely eljárási irat nem bizalmas változata                                            |
|   | Melléklettáji hozzáadásához kattintson ide                                               |
| C | 🕂 További nem bizalmas változat benyújtása                                               |
|   | 🕒 Előző 🛛 🔿 Következő 🛛 🗙 Töröl                                                          |
|   | * A csillaggal jelölt mezők szerinti adatokat kötelező megadni.                          |

#### 2.4.3 A gyorsított eljárás iránti kérelemhez tartozó további iratok benyújtása

Ha az eljárási irat gyorsított eljárás iránti kérelem, az alábbi képernyő lehetővé teszi, hogy a benyújtás e típusához adott esetben meghatározott iratokat csatoljon.

 Ha a Törvényszék előtt benyújtott kérelemről van szó, kattintson az "Áttekint…" gombra, 4 és válassza ki a keresetlevél és annak mellékletei azon rövidített változatát tartalmazó PDF-fájlokat, 5 amely a gyorsított eljárás iránti kérelemhez lesz csatolva.

| A keresetlevél rövidített változata | 2 Attekint                              |
|-------------------------------------|-----------------------------------------|
| Mellékietek                         | Melékketéji hozzásásához katlintson ide |
|                                     | C Előző O Következő 🚫 Töröl             |

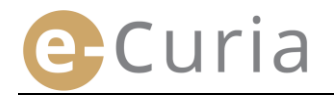

#### **2.5** A KÉZBESÍTÉSEK ÁTVÉTELE

Az Önnek címzett kézbesítések átvétele és azok tartalmának megjelenítése érdekében:

| A " <b>Cselekmények</b> " men   | iüben: 🚹              |                     | 1                   | Cselekmény                      | ek                           |
|---------------------------------|-----------------------|---------------------|---------------------|---------------------------------|------------------------------|
|                                 |                       |                     |                     | Irat benyújtás                  | a                            |
| Kattintson a " <b>Kézbesíté</b> | sek átvétele"         |                     |                     | Jóváhagyásra<br>előkészített be | váró<br>enyújtások           |
| linkre. 2                       |                       |                     |                     | Kézbesítések a                  | átvét 2                      |
|                                 |                       |                     |                     | Betekintés a b<br>előzményeibe  | penyújtások                  |
|                                 |                       |                     |                     | Betekintés a k<br>előzményeibe  | zézbesítések                 |
| Kezdőlap >                      | Kézbesítések átvétele |                     | 1                   |                                 |                              |
| Ugy •                           | e-Curia Cimzettjei    | Elernetoseg kezdete | Állapot             | Megjegyzés                      | Hozzáférés a dokumentumokhoz |
| (Előzetes<br>döntéshozatal)     | an restoring a series | 38411-08012         | Kézbesítésre<br>vár |                                 | •                            |
| (Előzetes<br>döntéshozatal)     |                       | 2800 1-2800 2       | Kézbesítésre<br>vár | ,                               | •                            |
| (Előzetes<br>döntéshozatal)     |                       | 2804-1-2804-2       | Kézbesítésre<br>vár |                                 | •                            |
| C-828HD                         |                       |                     |                     |                                 |                              |

- A főoldal megjeleníti az Önnek címzett kézbesítések listáját.
- E lista alapesetben a hozzáférhetővé tétel dátuma szerint van rendezve, oly módon, hogy első helyen a legutóbbi kézbesítések jelennek meg.
- E listában az érintett kézbesítések státusa is megjelenik. A kézbesítés az adott esettől függően a következő állapotban lehet:
  - Átvételre vár;
  - o Átvéve, a kézbesítést átvevő személy nevének és az átvétel dátumának feltüntetésével;
  - Vélelmezetten átvéve, a vélelmezett átvétel dátumának feltüntetésével.
- A "Megjegyzés" mezőben megtekintheti az Ön által vagy az ugyanazon kézbesítés címzettjének minősülő más segítő vagy képviselő által megadott információkat (lásd a következő oldalon az alábbi pontot 2).

| Me | gje | gyz |   |   |  |
|----|-----|-----|---|---|--|
|    | _   | -   | - | - |  |
|    |     |     |   |   |  |

- Kattintson a "Hozzáférés a dokumentumokhoz" mező alatt található eli ikonra a kézbesítés hivatalos átvétele és a részleteket megjelenítő azon képernyő megnyitása érdekében, amelyen megtekintheti az Önnek kézbesített dokumentumot.
- A dokumentumot akkor kell kézbesítettnek tekinteni, amikor Ön először kattint az ikonra.

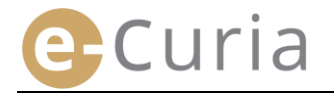

Amint megtörtént a kézbesítés, az alábbi képernyő jelenik meg. E képernyőn Ön a következőket teheti:

- Megjelenítheti a kézbesítéssel kapcsolatos információk összefoglalását (többek között az átvétel dátumát).
- A belső munkaszervezésének céljaira szolgáló információkat adhat meg. E megjegyzések ekkor ugyanezen kézbesítés többi címzettje számára, a "Betekintés a kézbesítések előzményeibe" képernyőn is láthatók lesznek.
- Az iratok megjelenítése a következő sorrendben történik: először a Hivatal levele, majd az eljárási iratok, az irat száma szerinti növekvő sorrendben rendezve.
- Valamely nyelvi változatba e változat
   ISO 639-1 kódjára kattintva lehet betekinteni. Minden egyes nyelv kódja egy hiperszöveges link, amely lehetővé teszi valamely konkrét fájl megnyitását.
- Miután kiválasztotta a fájlokat, a
   Kijelölt fájlok letöltése az összes fájlt tartalmazó ZIP-fájlhoz juthat.

| tvett kézbesítés                                                                                                    |                                                                                   |                                                                                                    |
|----------------------------------------------------------------------------------------------------|-----------------------------------------------------------------------------------|----------------------------------------------------------------------------------------------------|
| gyszám                                                                                                    | : C-626746                                                                        |                                                                                                    |
| tvétel dátuma:                                                                                                    | ·                                                                                 |                                                                                                    |
| legjegyzés 🔋                                                                                                    | :[                                                                                | EI@                                                                                                    |
| Konkrét fájl megtekintésé<br>/egye ki a pipát a nem kiv<br>nielőtt a Kijelölt fájlok l                                                    | éhez kattintson a<br>vánt nyelvi válto<br>etöltése gombr                          | a kivánt my<br>za előtt, ha nem kivánja azt letölteni,<br>a katint                                                                                                    |
| Konkrét fájl megtekintésé<br>/egye ki a pipát a nem kiv<br>nielőtt a Kijelölt fájlok l<br>0 <sub>201600</sub>                             | éhez kattintson a<br>vánt nyelvi válto<br>etöltése gombr<br>szerző(k)             | kivánt ny 2 lozatra.<br>a kivát ny kivánja azt letölteni,<br>a kattint<br>Nymli szturdíst)                                                                                                    |
| Conkrét fájl megtekintésé<br>/egye ki a pipát a nem ki<br>nielőtt a Kijelölt fájlok l<br>Ontion<br>Hivatalvezető levele                   | thez kattintson a<br>vánt nyelvi válto<br>etöltése gombr<br>serriscu<br>• Hivatal | a kiviant ny cozatra.<br>a kiviant ny cozatra.<br>a katini<br>Nyn ki vanovlini<br>▼es                                                                                                    |
| Konkrét fáji megtekintésé<br>/egye ki a pipát a nem ki<br>nielőtt a Kijelölt fájlok l<br>Ográson<br>Hivatalvezető levele                  | thez kattintson a<br>vánt nyelvi válto<br>etőltése gombr<br>særzőő)<br>• Hivatal  | Image: Strate Strate |
| Konkrét fáji megtekintésé<br>Vegye ki a pipát a nem ki<br>nielőtt a Kijelölt fájlok l<br>Ográsos<br>Hivatalvezető levele<br>Eljárási irat | thez kattintson a<br>vánt nyelvi válto<br>etőltése gombr<br>særzs(k)<br>• Hivatal | Akviant ny Cozatra.<br>a kaviant ny Cozatra.<br>a katint<br>Nyrok catositasi<br>Pes<br>Pos Co P Da P De P EL P EN<br>Pes P Co P Da P DE P EL P EN<br>P ES P ET P IL P R P HU P IT                                                                                                    |
| Konkrét fájl megtekintésé<br>/egye ki a pipát a nem ki<br>nielőtt a Kijelőit fájlok l<br>Onten<br>Hivatalvezető levele<br>Eljárási irat   | ihez kattintson n<br>vánt nyelvi válto<br>etőltése gombr<br>serrolo)<br>• Hivatal | Image: Several content     Cotatra.       krat előtt, ha nem kévánja azt letőlteni,<br>a katínt     Image: Several content       Image: Several content     Image: Several content       Image: Several content     Image: Several content       Image: Severac                                                                                                    |

# **e**Curia

## **3 SEGÍTŐI HOZZÁFÉRÉSEK**

#### **3.1** A SEGÍTŐI HOZZÁFÉRÉSEK RENDEZÉSE

A képviselő egy vagy több segítőt jelenthet be. Segítő bejelentéséhez:

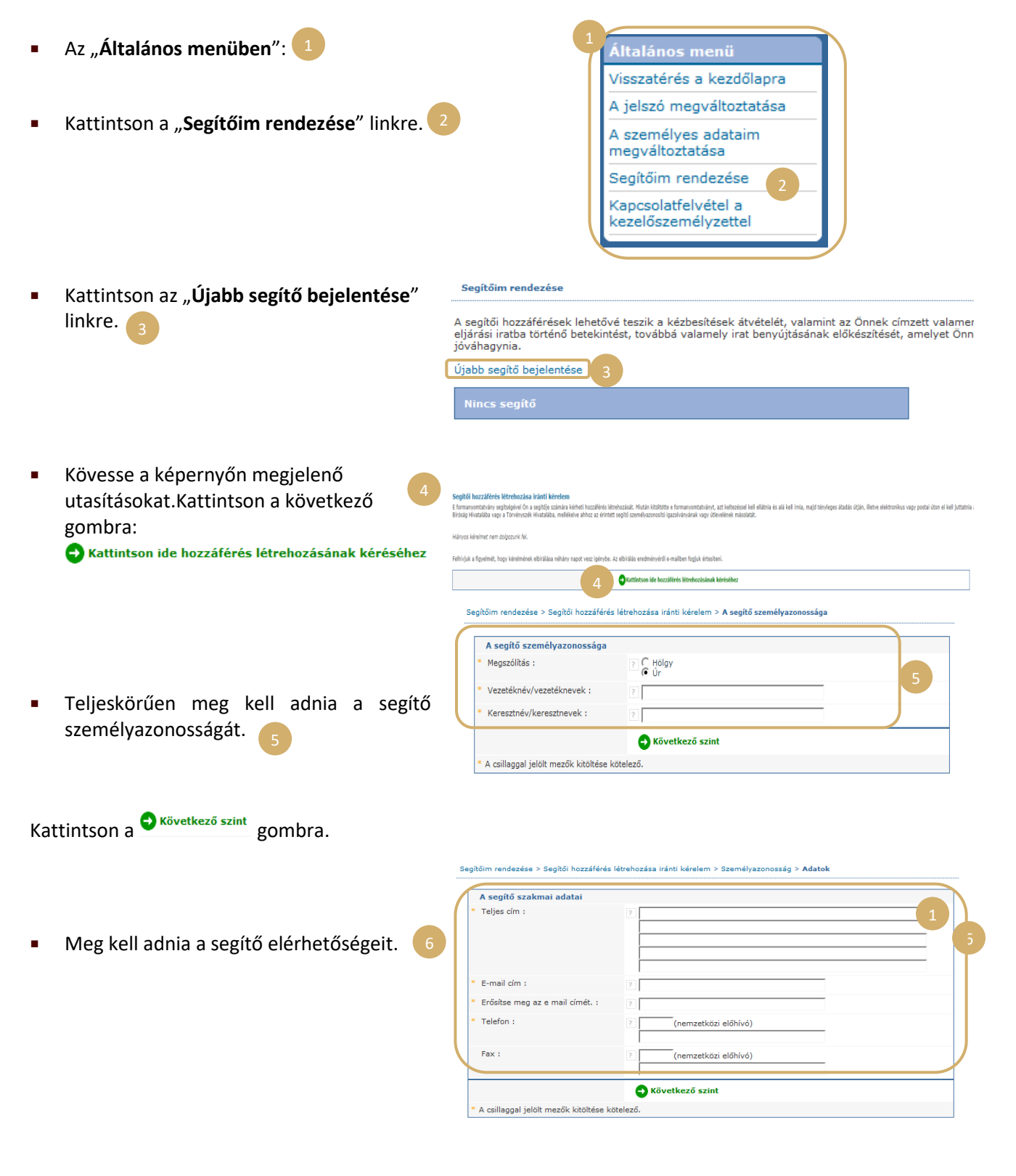

Kattintson a <sup>Skövetkező szint</sup> gombra.

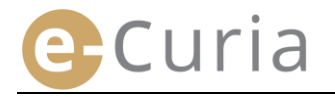

 $\bigcirc$ 

 Adja meg az e segítővel kapcsolatos további információkat.

| liegészítő információk                                           |               |  |
|------------------------------------------------------------------|---------------|--|
| E segítőnek van-e már hozzáférése<br>az e-Curia alkalmazáshoz?   | igen<br>f nem |  |
| Ha igen, kérjük, adja meg e segítő<br>felhasználói azonosítóját. | 2             |  |

Kattintson a Következő szint gombra.

| egitőim rendezése > Segítői hozzáférés létrehozása iránti                                                                                    | kérelem > Személyazonosság > Adatok > Kiegészítő inform                                                           | ciók > Megerősítés                                                                                                    |
|----------------------------------------------------------------------------------------------------|----------------------------------------------------------------------------------------------------|----------------------------------------------------------------------------------------------------|
| hozzáférés létrehozása iránti kérelem formanyomtz<br>celtezéssel kell ellátnia és alá kell írnia, majd tényleg<br>zűkséges igazoló iratokat. | atványát, amelyet Ön az imént kitöltött, néhány perce<br>es átadás útján, illetve elektronikus vagy postai úton i | belül e-mailben elküldjük Önnek. Ahhoz, hogy az Ön kérelme feldolgozható legyen, azt<br>kell juttatnia a Bíróság Hivatalába vagy a Törvényszék Hivatalába, mellékelve ahhoz a |
| Cimek :                                                                                                    |                                                                                                    |                                                                                                    |

- Amennyiben a segítőnek már van e-Curia hozzáférése, meg kell adni az azonosítóját. A kérelem megerősítését követően e-mailben elküldjük Önnek a hozzáférés iránti kérelem előre kitöltött formanyomtatványát.
- E formanyomtatványt ki kell tölteni, keltezéssel kell ellátni és alá kell írni, majd tényleges átadás útján, illetve elektronikus vagy postai úton el kell juttatni a Bíróság Hivatalába vagy a Törvényszék Hivatalába, mellékelve ahhoz a szükséges igazoló iratokat. A kérelmet a képviselőnek, a használati feltételeket pedig a segítőnek alá kell írnia.
- A Hivatalok minden hozzáférés létrehozása iránti kérelmet ellenőriznek. A hozzáférés kérése nem azonnal eredményezi a hozzáférés létrehozását; ez utóbbi több napot is igénybe vehet. Két külön e-mailt fognak küldeni a segítőnek, annak érdekében, hogy közöljék vele a belépésre szolgáló azonosítóját és egy ideiglenes jelszót.
- E jelszót az e-Curiába történő első belépéskor meg kell változtatni. A képviselőnek is e-mailt fognak küldeni annak érdekében, hogy megerősítsék számára a segítője nyilvántartásba vételét.
- A képviselő köteles naprakészen tartani a segítőinek listáját.
- Az alkalmazás a jelszó minden megváltoztatása alkalmával felhívja majd a képviselőt, hogy erősítse meg az általa bejelentett segítőinek listáját.
- Amennyiben valamely segítőnek megváltozik a szakmai beosztása vagy megszünteti a tevékenységét, a képviselőnek törölnie kell őt a "Segítőim" listáról 2. Ehhez a képviselőnek az alábbi képernyőn látható X jelre kell kattintania.

| A segítői hozzáférések lehetővé teszik<br>eljárási iratba történő betekintést, tov<br>óváhagynia.<br>Újabb segítő bejelentése | a kézbesítések átvételét, valamint az Önnek címzett valamennyi<br>ábbá valamely irat benyújtásának előkészítését, amelyet Önnek kel |
|----------------------------------------------------------------------------------------------------|----------------------------------------------------------------------------------------------------|
| Segitőim                                                                                                    | таға                                                                                                    |
|                                                                                                    |                                                                                                    |

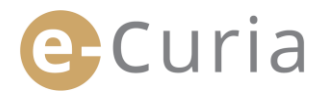

#### 3.2 A SEGÍTŐI HOZZÁFÉRÉSEK FUNKCIÓI

#### 3.2.1 A benyújtás előkészítése

A segítő előkészítheti a képviselő számára a benyújtást (lásd: "A benyújtás segítő általi előkészítése", 12. oldal).

#### 3.2.2 Betekintés a benyújtások előzményeibe

A segítő teljeskörűen hozzáfér az általa előkészített, az őt bejelentő képviselő által teljesített benyújtások előzményeihez.

(Lásd: "Betekintés a benyújtások előzményeibe", 21. oldal).

#### **3.2.3** A kézbesítések átvétele

A segítő hozzáfér az őt bejelentő képviselőnek címzett valamennyi kézbesítéshez. Az újabb kézbesítésről tájékoztató e-maileket az alkalmazás a segítőnek is elküldi.

A segítő a címzett képviselő helyett hivatalosan átveheti az eljárási iratot. Az iratot ezen átvétel időpontjában kézbesítettnek kell tekinteni.

#### 3.2.4 Betekintés a kézbesítések előzményeibe

A segítő hozzáfér az őt bejelentő képviselőnek címzett kézbesítések előzményeihez. A segítőnek csak azokhoz a kézbesítésekhez van hozzáférése, amelyeket azt követően teljesítettek, hogy a képviselő bejelentette őt.

(Lásd: "Betekintés a kézbesítések előzményeibe", 23. oldal).

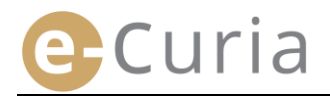

### 4 KIEGÉSZÍTŐ FUNKCIÓK

#### 4.1 BETEKINTÉS A BENYÚJTÁSOK ELŐZMÉNYEIBE

Az Ön által teljesített benyújtások előzményeinek megjelenítéséhez:

| • | A " <b>Cselekmények</b> " menüben: 1                                                                           | 1 Cselekmények                                                                                                    |                            |
|---|----------------------------------------------------------------------------------------------------|----------------------------------------------------------------------------------------------------|----------------------------|
|   |                                                                                                    | Benyújtás előkészítése                                                                                                    |                            |
|   | Kattintson a "Betekintés a benyújtások 2                                                                       | Jóváhagyásra váró<br>előkészített benyújtások                                                                                                    |                            |
|   | előzményeibe" linkre.                                                                                          | Kézbesítések átvétele                                                                                                    |                            |
|   |                                                                                                    | Betekintés a benyújtások 2<br>előzményeibe                                                                                                    |                            |
|   |                                                                                                    | Betekintés a kézbesítések<br>előzményeibe                                                                                                    |                            |
| - | Válassza ki a kívánt időszakot (legalább                                                                       | izzdělap > Betekintěs a benyújtások előzményelbe<br>On által benyújtat eliárási izatobba való betekintésbez kérijik, válazen ski a bánanot és az évet, maid kattirtson a "Kerzsés" () | ombra. Csak a még be nem : |
|   | ettől a dátumtól legfeljebb eddig a                                                                            | Saraki uratok krytikuli ekonomia meljelenkisre.<br>3                                                                                                    | sinoral cook a may be nem  |
|   | dátumig) és/vagy az irat benyújtása során<br>megadott ügyszámot, majd a keresés<br>megindításához kattintson a | sgalább ettől a dátumtól 31/10/2018 1 Legfeljebb eddig a dátumig<br>sv<br>Keresés                                                                                                    | 07/11/2018                 |
|   | Generation Boombra.                                                                                            |                                                                                                    |                            |

- Figyelem! Az ügyszám szerinti keresés kizárólag a felhasználó által a benyújtás során megadott információk alapján történik.
- Azokat a benyújtásokat, amelyek vonatkozásában nem adtak meg semmilyen ügyszámot, e keresés nem veszi figyelembe (például keresetlevél vagy fellebbezés benyújtását).
  - Csak azok a benyújtások kerülnek megjelenítésre, amelyek vonatkozásában Ön ügyszámot adott meg.
- A főoldal ekkor megjeleníti a folyamatban lévő ügyekben Ön által teljesített benyújtások listáját.

 $( \mathbf{I} )$ 

 A benyújtás megtekintéséhez kattintson a "Részletek" mező alatti el ikonra.

| Keresés az előzményekben  |       |                  |      |                         |                  |           |                      |       |   |         |
|---------------------------|-------|------------------|------|-------------------------|------------------|-----------|----------------------|-------|---|---------|
| Legalább ettől a dátumtól | 31/10 | /2018            | 1    |                         | Legfeljebb eddig | a dátumig | 07/11/2018           |       | 1 |         |
| Ügy                       |       |                  |      |                         |                  |           |                      |       |   |         |
| Keresés                   | 1     |                  |      | 4                       |                  |           |                      |       |   | _       |
| Benyújtás referenciája    |       | Benyújtás dátur  | na 0 | Ugyszám                 | 0                | e El      | járási irat tipusa 🔹 | Felek | • | Részlet |
| 077738072                 |       | \$767(D)17.16.41 |      |                         |                  | K         | eresetlevél          |       |   | •       |
| (PTY MATE)                |       | energert seat    |      |                         |                  | K         | eresetlevél          |       |   | •       |
|                           |       | energer? sole    |      |                         |                  | K         | eresetlevél          |       | 4 |         |
|                           |       | shahper? Mul     |      | No. of Concession, Name | 11.7             | K         | eresetlevél          |       |   | -       |

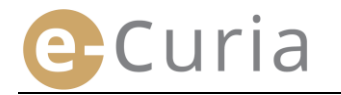

# A részleteket tartalmazó felületen a következőket jelenítheti meg:

A benyújtás nyilvántartási számát. A benyújtás megerősítését. 2 Az iratot képező fájlok részleteit (típus, oldalak A benyújtás dátumát és időpontját. száma, méret, digitális kód). ügyszámot (akkor jelenik Az meg, ha folyamatban lévő ügyre vonatkozó iratot A benyújtott fájlokat. 4 nyújtottak be). Az irat típusát. Azt a felet, akinek részéről az iratot benyújtották, amennyiben a benyújtás során megadták ezt az információt. Az irat nyelvét. Kezdőlap > Betekintés a benyújtások előzményeibe > [] A benyújtás nyilvántartási száma : A benyújtás dátuma : : - :-::--Ügyszám Az irat típusa : Válaszbeadvány Az a fél, akinek részéről az iratot benyújtották : 1.00.00 Az irat nyelve Mutassa meg a benyújtás megerősítését 2

| Megnevezés                        | Méret (Kb) | Oldalszám | Kód (SHA-512)                                  |                                                        | Betekintés |
|-----------------------------------|------------|-----------|------------------------------------------------|--------------------------------------------------------|------------|
| Válaszbeadvány                    | 34781      | 1         | de308f1f1c7288e2d060a<br>67544d13b78de0f546330 | Scebc50d637cc58d377c818ef<br>143cf214d6ba562001416cade | 9          |
| Válaszbeadvány -<br>Melléklet(ek) | 34781      | 1         | de308f1f1c7288e2d060a<br>67544d13b78de0f546330 | 5cebc50d637cc58d377ce<br>143cf214d6ba562001416         | 9          |
| Kisérőlevél                       | 34781      | 1         | de308f1f1c7288e2d060a                          | 3cebc50d637cc58d377c818ef                              | 9          |

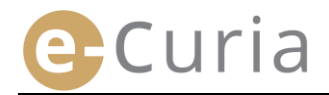

#### 4.2 BETEKINTÉS A KÉZBESÍTÉSEK ELŐZMÉNYEIBE

A kézbesítések előzményeibe való betekintéshez:

- A "Cselekmények" menüben: 1
- Kattintson a "Betekintés a kézbesítések előzményeibe" linkre. 2
- Adjon meg egy vagy több keresési szempontot.
- A keresés megindításához kattintson a Seresés gombra.
- A felület minden ügy vonatkozásában megjeleníti az átvett kézbesítések listáját.
- Valamely kézbesítésbe a zöld ikonra 😱 kattintva tekinthet be. Ha valamely irat több nyelvi változatban is elérhető, a megjelenítési gombra kattintás előtt kattintson a kívánt nyelvre.

|                                                                                                    | elokeszített ben                                                                                | yujtasok                                                                            |                                                                           |                         |
|----------------------------------------------------------------------------------------------------|-------------------------------------------------------------------------------------------------|-------------------------------------------------------------------------------------|---------------------------------------------------------------------------|-------------------------|
|                                                                                                    | Kézbesítések át                                                                                 | vétele                                                                              |                                                                           |                         |
|                                                                                                    | Betekintés a be<br>előzményeibe                                                                 | nyújtások                                                                           |                                                                           |                         |
|                                                                                                    | Betekintés a ké:<br>előzményeibe                                                                | zbesítések 2                                                                        | )                                                                         |                         |
|                                                                                                    |                                                                                                 |                                                                                     |                                                                           |                         |
|                                                                                                    |                                                                                                 |                                                                                     |                                                                           |                         |
| Kezdőlap > Betekintés a                                                                                                    | kézbesítések előzményeibe                                                                       | 2                                                                                   |                                                                           |                         |
| . korábban átvett eljárási<br>zempontokat, majd kattir                                                                                                    | i iratokba való betekintés él<br>ntson a "Keresés" gombra.                                      | rdekében dátumok vag<br>Csak a még be nem fe                                        | ıy ügyek szerint végez<br>jezett ügyekben átvet                           | het ker<br>t eljárá     |
| keresés az előzményekbe                                                                                                    | en 3                                                                                            |                                                                                     |                                                                           |                         |
| egalább ettől a dátumtól                                                                                                    | 31/10/2018                                                                                      | 💼 💼                                                                                 | Legfeljebb eddig a dát                                                    | umig                    |
| Ĵgy                                                                                                    | - /                                                                                             | _                                                                                   |                                                                           |                         |
|                                                                                                    |                                                                                                 |                                                                                     |                                                                           |                         |
| Keresés                                                                                                    | L. L.                                                                                           |                                                                                     |                                                                           |                         |
| Keresés                                                                                                    |                                                                                                 |                                                                                     |                                                                           |                         |
| Ð Keresés                                                                                                    |                                                                                                 |                                                                                     |                                                                           |                         |
| Keresés<br>Kezdőlap > Betekintés a kézbe                                                                                                    | nsításek előzményeibe                                                                           |                                                                                     |                                                                           |                         |
| Keresés<br>Kezdőlap > Betekintés a kézbe<br>A korábban átvett eljárási iratoi                                                                                                  | esítések előzményeibe<br>kba való betekintés érdekében dát.<br>"Keresés" gombra. Csak a még b   | umok vagy ügyek szerint vég<br>je nem fejezett ügyekben átv                         | ezhet keresést. Kérjük, adja<br>ett eljárási iratok kerülnek m            | meg a kë<br>egjelenitë  |
| Keresés<br>Kezdőlap > Betekintés a közbe<br>A korábban átvett eljárási iratol<br>zempontokak majó katiinson<br>Keresés az előzményekben                                        | esítések előzményeibe<br>kba való betekintés érdekében dát,<br>a "Keresés" gombra. Csak a még b | umok vagy ügyek szerint vég<br>je nem fejezett ügyekben átv                         | ezhet keresést. Kérjük, adja<br>ett eljárási iratok kerülnek m            | meg a ké<br>egjeleníte  |
| Keresés<br>Kezdőlap > Betekintés a kézbe<br>A korábban átvett eljárási iratol<br>szempontokat, majd kattintson<br>Keresés az előzményekben<br>Legalább ettől a dátumtól        | esítések előzményeibe<br>kba való betekintés érdekében dátt<br>a "Keresés" gombra. Csak a még b | umok vagy ügyek szerint vég<br>se nem fejezett ügyekben átv<br>Legfeljebb eddig a c | ezhet keresést. Kérjük, adja<br>ett eljárási iratok kerülnek m<br>látumig | meg a ké<br>regjelenítr |
| Keresés<br>Kezdőlap > Betekintés a kézbe<br>A korábban átvett eljárási iratol<br>szempontokat, majd kattintson<br>Keresés az előzményekben<br>Legalább ettől a dátumtól<br>Úgy | esítések előzményeibe<br>kba való betekintés érdekében dáti<br>Keresés" gombra. Csak a még b    | umok vagy ügyek szerint vég<br>se nem fejezett ügyekben átv<br>Legfeljebb eddig a c | ezhet keresést. Kérjük, adja<br>ett eljárási iratok kerülnek m<br>látumig | meg a ké<br>regjelenítr |

Hivatal levele

> Lásd a mellékleteket

Spanyol

Benyújtás előkészítése lóvábagyásra váró

A "Megjegyzések" mező azon megjegyzések megjelenítését teszi lehetővé, amelyeket a kézbesítés átvétele során belső munkaszervezési célokból adott meg (lásd: "A kézbesítések átvétele", 16. oldal). E megjegyzéseket e képernyőn is módosíthatja. 🕞

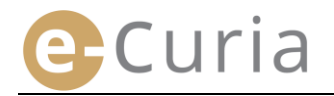

#### 4.3 A JELSZÓ MEGVÁLTOZTATÁSA

Az e-Curiába történő belépéshez használt jelszó megváltoztatásához:

- Az "Általános menüben": 1
- Kattintson "A jelszó megváltoztatása" linkre.

| 1<br>7 | Általános menü                             |
|--------|--------------------------------------------|
| L      | Visszatérés a kezdőlapra                   |
| L      | A jelszó megváltoztatása 2                 |
| l      | A személyes adataim<br>megváltoztatása     |
| L      | Segítőim rendezése                         |
| l      | Kapcsolatfelvétel a<br>kezelőszemélyzettel |

- Adja meg a jelenlegi jelszót, valamint (kétszer) az új jelszót.
- A jelszónak 8–16 karakterből kell állnia, és nagybetűket, kisbetűket, valamint számokat egyaránt tartalmaznia kell.
- Az alkalmazás jelezni fogja Önnek, hogy a megadott jelszó mikor felel meg az előírt biztonsági követelményeknek.
- Adja meg a választ arra a személyre szabott kérdésre, amelyet az első belépése során fogalmazott meg.
- Lehetősége van a személyre szabott kérdés, valamint a válasz módosítására is.
   Ezen adatok az Ön azonosítását szolgálják arra az esetre, ha elfelejtené a jelszót.

| * Jelenlegi jelszó :                                                                         | 2                                                                                                  |                                                                                                    |
|----------------------------------------------------------------------------------------------|----------------------------------------------------------------------------------------------------|----------------------------------------------------------------------------------------------------|
| * Új jelszó :                                                                                | 2                                                                                                  | A jelszónak 8-16 karakterből kell állnia<br>és nagybetűket, kisbetűket, valamint<br>számokat egyaránt tartalmaznia kell. |
| Az új jelszó megerősítése :                                                                  | 2                                                                                                  |                                                                                                    |
| Kérjük, fogalmazzon meg egy szemé<br>Amennyihen elveszti a jelszavát, sze                    | lyre szabott kérdést, és adja meg rá a választ.<br>mélyazonossánának ellenőrzése érdekében ezt a k | érdést fogjuk feltenni Onnek                                                                                             |
| Például : "Melyik városban születtem                                                         | 7"                                                                                                 |                                                                                                    |
| Személyre szabott kérdés :                                                                   | 2 0                                                                                                |                                                                                                    |
| * Válasz :                                                                                   | 1                                                                                                  | A választ nagybetűkkel,<br>ókozot pólkül koll írni                                                                       |
| Kérjük, érvényesítse segítői listá<br>Ha a segítői hozzáféréseket nem<br>azokat törölni kell | ját.<br>használja,                                                                                 |                                                                                                    |
| azokat toronn ken.                                                                           | Devisions in subject                                                                               | 122                                                                                                    |
|                                                                                              | 🚍 Jóváhagy  🗙 Töröl                                                                                |                                                                                                    |
|                                                                                              | mater 7                                                                                            | 5                                                                                                    |

- A segítőinek listáját a jelszó minden megváltoztatása alkalmával ellenőriznie kell.
- A már nem használt hozzáférések visszavonásához kattintson a "**Töröl**" gombra 🔀.
- A módosítások megerősítéséhez kattintson a bíváhagy gombra, a kezdőlapra való, a jelszó módosítása nélküli visszatéréshez pedig kattintson a viröl gombra.

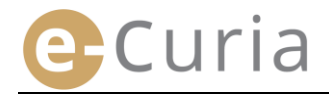

#### 4.4 A SZEMÉLYES ADATAIM MEGVÁLTOZTATÁSA

Az e-mail-címének, illetve azon nyelvnek a megváltoztatásához, amelyen az e-mailjeit kapni szeretné:

- Az "Általános menüben": 1
- Kattintson "A személyes adataim megváltoztatása" linkre.

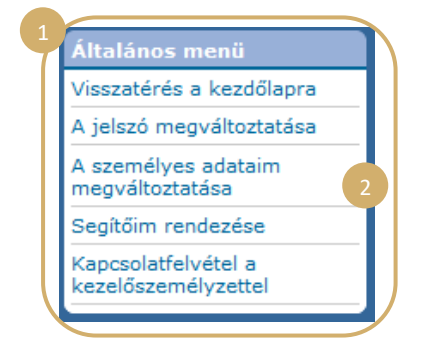

• Módosítsa a kívánt adatokat.

(!)

 Lehetősége van többek között arra, hogy megadjon legfeljebb két olyan további e-mail-címet, amelyekre az Önnek címzett e-maileket küldeni fogják (kivéve a jelszó újra rögzítésének kézbesítését, amelyet csak a fő e-mail-címére fognak elküldeni).

| Kapcsolattartásra szolgáló e-mail<br>cím              |                      |  |
|-------------------------------------------------------|----------------------|--|
| Jelenlegi e-mail cím :                                | 🤉 i @mail.com        |  |
| • Új e-mail cím :                                     | ? @mail.com          |  |
| Az új e-mail cím megerősítése :                       | ? @mail.com          |  |
| További e-mail címek                                  |                      |  |
| Cim 1 :                                               | ? @mail.com          |  |
| Cim 2 :                                               | <u>*</u>             |  |
| Preferenciák                                          |                      |  |
| E-mailjeimet a következő nyelven<br>szeretném kapni : | 7 magyar (hu) 💌      |  |
|                                                       | 🖨 Jóváhagy 🛛 🗙 Töröl |  |

- A módosítások megerősítéséhez kattintson a <sup>I Jóváhagy</sup> gombra, a kezdőlapra való, a személyes adatok módosítása nélküli visszatéréshez pedig kattintson a <sup>I Töröl</sup> gombra.
  - Amennyiben módosította a kapcsolattartásra szolgáló e-mail-címet, e-mailt fogunk küldeni az újabb címre, amely tartalmazza az új e-mail-cím érvényesítésére szolgáló linket.
  - A módosítás csak azt követően válik véglegessé, hogy Ön érvényesítette azt.

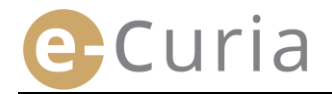

#### 4.5 XML FÁJL KÜLSŐ RENDSZEREKBEN TÖRTÉNŐ FELHASZNÁLÁSHOZ

 A kézbesítésekbe való betekintésre szolgáló képernyőn lehetősége van arra, hogy "A kiválasztott fájlok letöltése" gomb segítségével ZIP formátumban letöltse az összes kiválasztott fájlt.

| Atvett kézbesítés                                                                                          |                                                                   |                                                                                                    |
|----------------------------------------------------------------------------------------------------|-------------------------------------------------------------------|----------------------------------------------------------------------------------------------------|
| Ügyszám                                                                                                    | 1.0.000000                                                        |                                                                                                    |
| Hozzáférhetővé tétel dátu                                                                                  | ma :                                                              |                                                                                                    |
| Átvétel dátuma:                                                                                            | : motorman:                                                       |                                                                                                    |
| Megjegyzes                                                                                                 | :<br>cóhoz kattintson :                                           |                                                                                                    |
| Vegye ki a pipát a nem l<br>mielőtt a >> Kijelölt fáj                                                      | kivánt nyelvi válto<br>I letöltése gombr                          | zat előtt, ha nem kívánja azt letölteni,<br>a kattint                                                                                                    |
| Vegye ki a pipát a nem<br>mielőtt a >> Kijelölt fáj                                                        | kívánt nyelvi válto<br>I letöltése gombr                          | a kvami nyelvi valitozatra.<br>zaztelčiti, ha nem kivánja azt letölteni,<br>a kattint<br>vyelvi valitozatral                                                                                                    |
| Vegye ki a pipát a nem l<br>mielőtt a >> Kijelölt fáj<br>Octoos<br>Hivatalvezető levele                    | kivánt nyelvi válto<br>I letöltése gombr<br>Secréti<br>• Hivatal  | a kivalit nyemi valitožatita.<br>a katilit<br>a katilit<br>hypota ustrautidaj<br>IV na                                                                                                    |
| Vegye ki a pipát a nem l<br>mielőtt a >> Kijelölt fáj<br>Ocrtinos<br>Hivatalvezető levele<br>Eljárási irat | kivánt nyelvi válto<br>I letöltése gombri<br>sernőki<br>• Hivatal | a wain ingen variotatia.<br>a katini<br>skatini<br>protekaterina<br>protekaterina<br>pr |

 E ZIP fájlon belül a valamely informatikai rendszerben történő esetleges felhasználás érdekében két fájl (summary.xml és summary.xsd) került hozzáadásra.

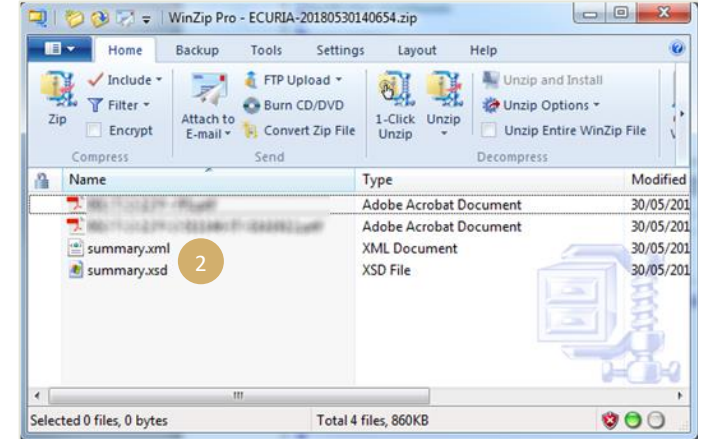

- Az XSD fájl (*summary*.xsd) az XML fájl (*summary*.xml) elemeit és attribútumait határozza meg, és azt ez utóbbi fájl struktúrájának hitelesítésére lehet használni.
- Az XML fájl (summary.xml) a kézbesítés átvételéhez és a címzettekhez kapcsolódó metaadatokat, valamint a csatolt mellékletek nyilvántartási számait tartalmazza. E fájlt olyan informatikai rendszerben lehet adott esetben futtatni, amelyet az egyes felhasználóknak kell működtetniük, ha azt szükségesnek ítélik.

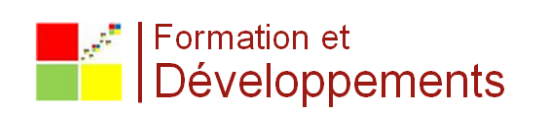